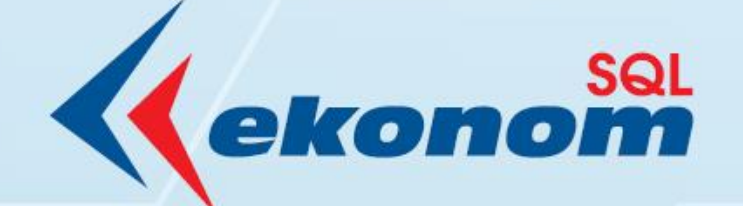

# PŘÍRUČKA UŽIVATELE

### EKONOMICKÝ INFORMAČNÍ SYSTÉM KLIENT-SERVER

## Verze 25.3.1

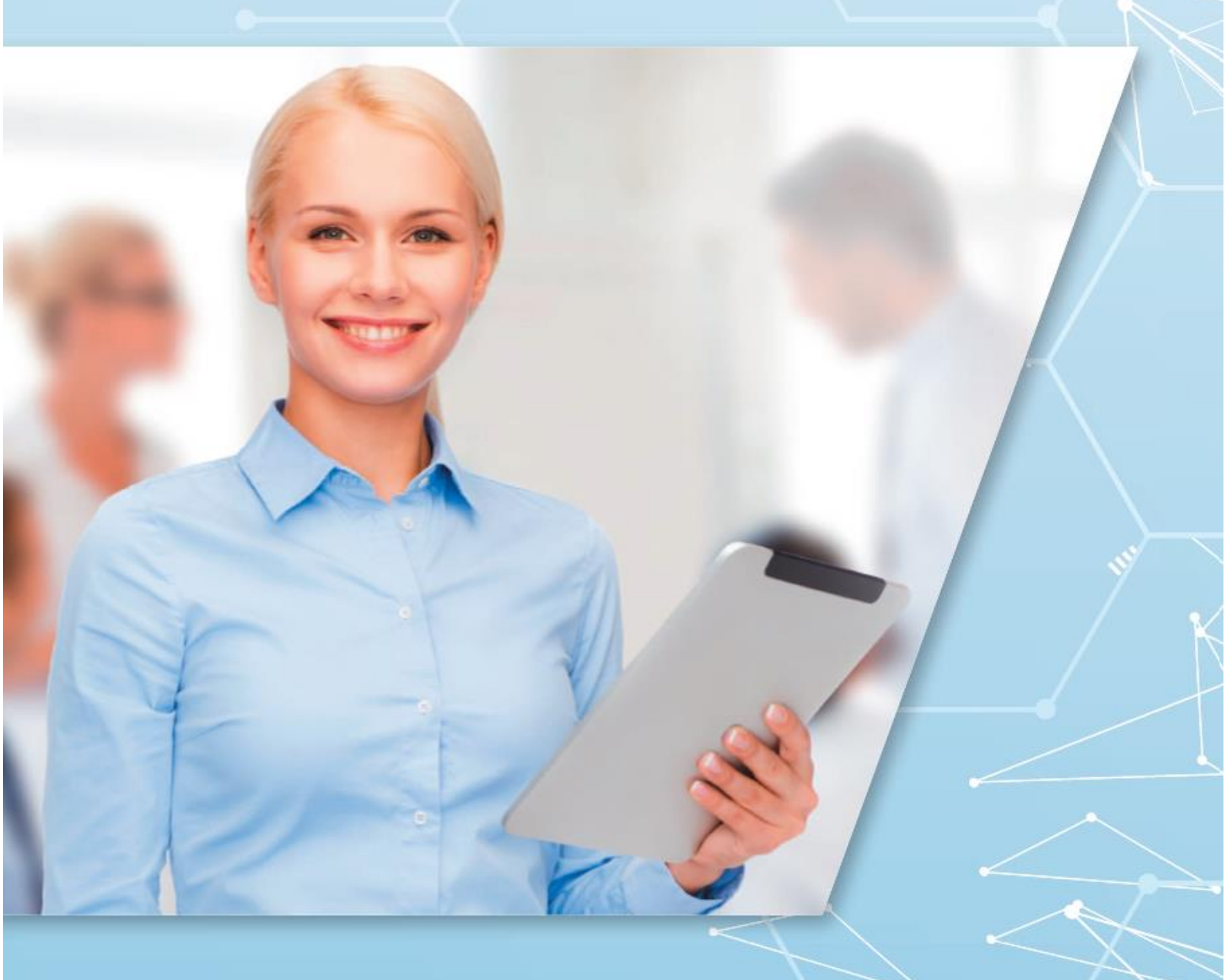

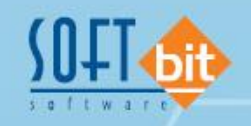

www.softbit.cz

### Obsah

Manuál SQL Ekonom verze 25.3.1

| Obecné                                                                   | 4 |
|--------------------------------------------------------------------------|---|
| Změna implicitního fontu programu                                        | 4 |
| Povolení třídění a změnu mřížky zároveň                                  | 4 |
| Automatické rovnání ovládacích prvků                                     | 5 |
| Účetnictví                                                               | 5 |
| Čistý obrat ve výkazu hospodaření podnikatelské subjekty                 | 5 |
| Výkaz daně z přidané hodnoty platný od 1.1.2025                          | 6 |
| Formulář přiznání k dani z přidané hodnoty platný od 1.1.2025 vzor č. 25 | 0 |
| Adresář1                                                                 | 2 |
| Elektronická fakturace1                                                  | 2 |
| Označení kontaktů pro webové aplikace1                                   | 2 |
| Vydané faktury1                                                          | 2 |
| Povolené schvalovací struktury pro řady dokladů1                         | 2 |
| Nastavení řádků výkazu DPH pro nulovou sazbu DPH1                        | 3 |
| Nový modul prokladů pro fakturaci1                                       | 3 |
| Sklad1                                                                   | 5 |
| Povolené schvalovací struktury pro řady dokladů1                         | 5 |
| Přepočty MJ pro tisk štítků1                                             | 5 |
| Ukládání nejnižší ceny za posledních 30 dní10                            | 6 |
| Zadání názvů parametrů v jiném jazyce1                                   | 7 |
| Prodej1                                                                  | 7 |
| Účtování výnosového střediska shodného s nákladovým1                     | 7 |
| Odbyt1                                                                   | 8 |
| Práva na druhy prací1                                                    | 8 |
| Implicitní řada odeslaných objednávek1                                   | 9 |
| Účetní zakázka v odeslaných objednávkách1                                | 9 |
| Dodací místo u odeslaných objednávek 20                                  | 0 |
| Manažer                                                                  | D |
| Schvalování                                                              | 1 |

DUUM

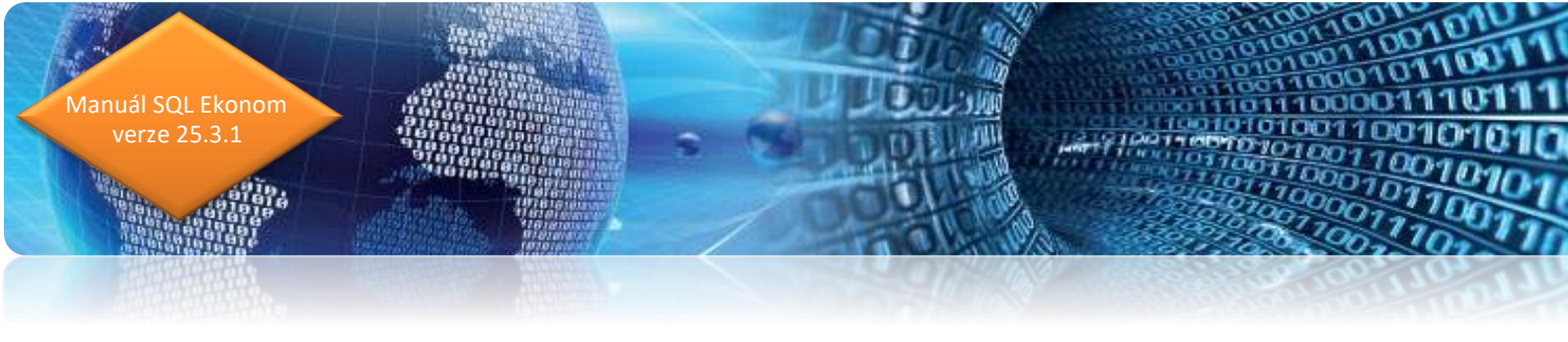

| Za | ávěr                                        | 24 |
|----|---------------------------------------------|----|
| Ir | struktážní videa na firemním kanále Youtube | 23 |
|    | Přepočet schvalování – jeden dokument       | 23 |
|    | Zaslání úkolu ke jinému schvalovateli       | 21 |
|    | Mailování – pevný text                      | 21 |

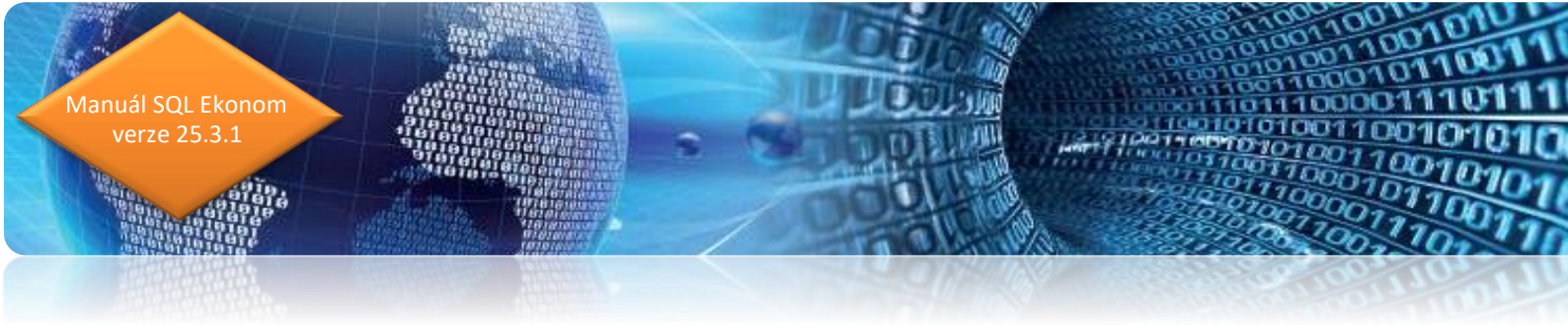

### Obecné

#### Změna implicitního fontu programu

Nově SQL ekonom bude implicitně používat jiné písmo systému. Toto je z důvody, kdy původní písmo nepodporuje kódování Unicode a díky tomu se na některých počítačích české znaky nezobrazovali korektně.

V případě, že tento problém nemáte a nové písmo se Vám nebude líbit je možné si v menu Nastavení / Nastavení / Lokální nastavení vybrat původní písmo (MS Sans Serif). Toto nastavení se provádí na každém počítači zvlášť.

| 🧱 Nastavení aktuálního počítače a uživatele — 🗌 🔿         |               |       |               |  |  |
|-----------------------------------------------------------|---------------|-------|---------------|--|--|
| 🗸 🔍 🗙 Konec 🔅 Nastavení COM <u>p</u> ortů                 |               |       |               |  |  |
| Zobrazení Mailování Tisk Čárové kódy                      |               |       |               |  |  |
| Nastavení aktuálního počítače, uživatele Filtrování - imp | licitní výběr | hodno | ty            |  |  |
| Aktuální řádek v pořizovači Barva Textové údaje           | obsahuj       | je    | $\sim$        |  |  |
| Aktuální údaj v pořizovači Barva \cdots Číselné údaje     | =             |       | $\overline{}$ |  |  |
| Prázdný údaj v pořizovači 💮 Datumové údaj                 | e =           |       | ~             |  |  |
| Program otevírat jako maximalizovaný 🛛 🗹                  |               |       |               |  |  |
| Velikost fontů dle systému                                |               |       |               |  |  |
| Automaticky zobrazit strom menu                           |               |       |               |  |  |
| Okna otevírat jako maximalizované                         |               |       |               |  |  |
| Používat Enter pro přeskok mezi údaji 🛛 🗹                 |               |       |               |  |  |
| Generátor sestav FR maximalizovaný 🛛 🕗                    |               |       |               |  |  |
| Hledání v mřížce psaním textu                             |               |       |               |  |  |
| Povolit třídění i změnu mřížky zároveň 🛛 🕗                |               |       |               |  |  |
| Rovnat ovládací prvky automaticky 🛛 🗸                     |               |       |               |  |  |
| Velikost písma v mřížce (8) 8                             |               |       |               |  |  |
| Zvětšení formulářů % (100) 100                            |               |       |               |  |  |
| Styl programu                                             |               |       |               |  |  |
| Windows                                                   |               |       |               |  |  |
| Font programu (Segoe UI, MS Sans Serif)                   |               |       |               |  |  |
| Segoe UI 🗸                                                |               |       |               |  |  |
| Segoe UI                                                  |               |       |               |  |  |
| MS Sans Serif                                             |               |       |               |  |  |

### Povolení třídění a změnu mřížky zároveň

Ve stejném menu se nyní dá zapnout funkčnost, kdy změna mřížky bude zároveň umožňovat i třídění, a tedy vrácení se zpět na funkčnost ve verzích 24 a starších. Funkčnost jsme oddělovali z důvodů, kdy na některých počítačích se po setřídění ihned aktivovala funkce přesunu sloupce. Pokud jste tento problém neměli, pak si chování systému můžete vrátit zpět.

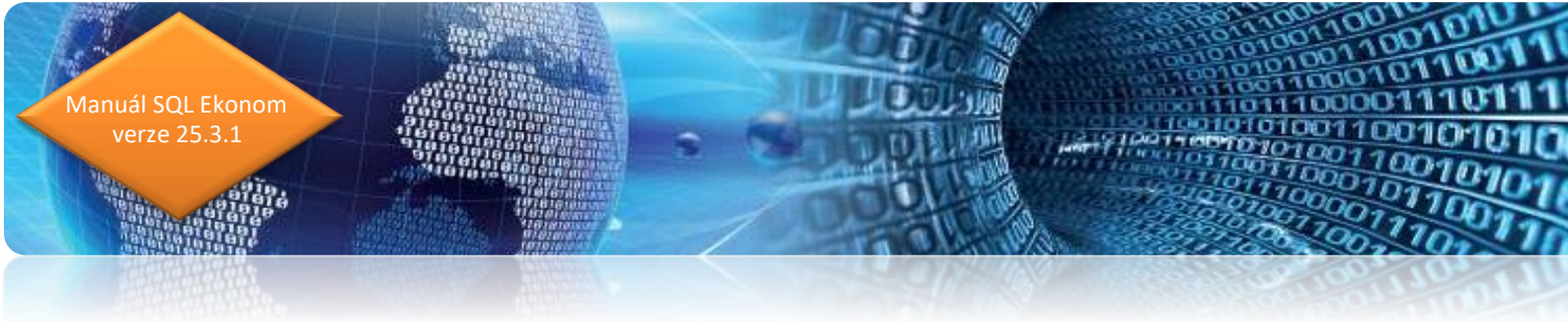

#### Automatické rovnání ovládacích prvků

V systému je nyní zabudována funkce, která v případě zapnutí v lokálním nastavení automaticky rovná ovládací prvky (tlačítka, tiskové sestavy, navigátor dat apod.) podle velikosti okna. V současnosti se stále více rozšiřují monitory, a tedy je dostatek místa na šířku, ale ne na výšku. Díky této funkci systém ovládací prvky automaticky přizpůsobuje šířce okna a tedy ve většině případů budou prvky pouze v jednom řádku.

### Účetnictví

#### Čistý obrat ve výkazu hospodaření podnikatelské subjekty

Za účetní uzávěrku roku 2024 je u podnikatelských subjektů povinnost vykazovat čistý obrat pouze za výnosy, které souvisejí s hlavní podnikatelskou činností. V této souvislosti je nutné čistý obrat za předchozí rok(2023) ve výkaze zisku a ztráty za účetní jednotku vykazovat s nulovou hodnotou.

Nová verze obsahuje možnost nastavení u jednotlivých výnosových účtů, zda budou vstupovat do čistého obratu za účetní období.

Nastavení výnosových účtů, které budou nebo nebudou vstupovat do čistého obratu ve výkaze zisku a ztráty, se provádí v účtové osnově k danému účetnímu roku. Čistý obrat ovlivňuje údaj Čistý obrat (A/N). V případě, že budeme chtít zůstatek výnosového účtu nastavit tak, aby vstupoval do čistého obratu, potom v poli nastavíme hodnotu A. V opačném případě bude hodnota nastavena na N. Čistý obrat nastavujeme jen u účtů třídy 6 !

| Náhled       01. Čršelnik účtové osnovy                                                                                                    |                                                |                                                  | azoní                     |                         |                  |               |                  |                  |
|----------------------------------------------------------------------------------------------------|------------------------------------------------|--------------------------------------------------|---------------------------|-------------------------|------------------|---------------|------------------|------------------|
| wn/i údaje       Poznámka       Cash Flow HO       Dopňující údaje       Cash Flow PO       Inventury+ostatní       Výkazy PO       Obsah inventury         čet       6020313       Archeologické výzkumy       Kód strany (M.D.O)       N       Řádek vh dle druhu       Bl2       A/P. do 2015 /M.         šaze v účtu pro výstupy       Archeologické výzkumy       Kód strany (M.D.O)       N       Řádek vh dle druhu       Bl2       A/P. do 2015 /M.       N       N       Řádek vh dle druhu       Bl2       N       N       N       N       Řádek vh dle druhu       Bl2       N       N       N       N       N       N       N       N       N       Vlastní kapitial       N       N       Vlastní kapitial       N       N <t< th=""><th>Náhled 01. Číselník účtové osnovy</th><th></th><th>ny 🔾 aktivní 🔿 ne</th><th>•aktivní</th><th></th><th></th><th></th><th></th></t<>                                                                                                    | Náhled 01. Číselník účtové osnovy              |                                                  | ny 🔾 aktivní 🔿 ne         | •aktivní                |                  |               |                  |                  |
| éét       6020313       Archeologické výzkumy       D       N       Rádek vh dle druhu       BI2       A/P       do 2015/M         ázev účtu       Archeologické výzkumy       620313       Archeologické výzkumy       N       N       N       Rádek vh dle účelu       BI2       S       0       N       N       <                                                                                                    | avní údaje Poznámka Cash Flow HO Dopňující úda | e Cash Flow PO Cash Flow POJ Inventury+ostatní V | /ýkazy PO Obsah inventury |                         |                  |               |                  |                  |
| azev účtu       Archeologické výzkumy       Rádek vhile účelu       B2       5         ázev účtu pro výstupy       Archeologické výzkumy       V       N       N       N       N       Rádek vhile účelu       0         izojazychý účet/název účtu       6020313       Archeologické výzkumy       V       V       N       N       N       N       Rádek vhile účelu       0       0         redisko       0       pro finanční účty       V       V       N       N                                                                                                    | čet <b>6020313</b>                             | Kód strany (M,D,O)                               | D                         |                         |                  | od 2016 A     | 6 A/P do 2015/NC |                  |
| żerv účtu pro výstupy       Archeologické výzkumy       Saldo (A/N)       N       Rádek rozvaha/Kor. N       A       0         v účtu pro výstupy       Or pro finanční účty       Vastní kapitál       N       Vastní kapitál       N         recisologické výzkumy       Dez rozlišení       Viastní kapitál       N       Viastní kapitál       N         récisologické výzkumy       Dez rozlišení       Cizí účeť Cizí název účtu       Kód strany (M.D.O)       Pro dané (A/N)       N       N         Vázt v účtu       Cizí účeť Cizí název účtu       Kód strany (M.D.O)       Pro dané (A/N)       Saldo (A/N)       N       N       N         Vizet       Název účtu       Cizí účeť Cizí název účtu       Kód strany (M.D.O)       Pro dané (A/N)       Saldo (A/N)       N       N       N       N         Vizet       Název účtu       Cizí účeť Cizí název účtu       Kód strany (M.D.O)       Pro dané (A/N)       Saldo (A/N)       N       N       N       N       N       N       N       N       N       N       N       N       N       N       N       N       N       N       N       N       N       N       N       N       N       N       N       N       N       N       N       N       N<                                                                                                    | ázev účtu Archeologické výzkum                 | Základ pro daň z příjmu (A                       | /N) N                     | Rádek vh o              | dle druhu        | BI2           | 5                |                  |
| cell dub plo tybupy       Imment guns symmetry       N         zojazychý účet/název účtu       6020313       Archeologické výzkumy       Vlastní kapitál       N         vzojazychý účet/název účtu       0       pro financhí účty       N       N       Vlastní kapitál       N         redisko       0       pro financhí účty       N       N       N       N       N         kázka       0       pe z rozlišení       Cizí účet       Cizí účet       Cizí název účtu       Kód strany (M.D.O) Pro dané (A/N)       N       N       N       N       N       N       Kátvar (A/N)       N       N <td>ázev účtu pro výstupy Archeologické výzkum</td> <td>v</td> <td>Saldo (A/N)</td> <td>N</td> <td>Rådek vh o</td> <td>dle účelu</td> <td></td> <td>0</td>                                                                                                    | ázev účtu pro výstupy Archeologické výzkum     | v                                                | Saldo (A/N)               | N                       | Rådek vh o       | dle účelu     |                  | 0                |
| objecký úteľ (niace utu oczori 3)       incitednýcké výzkumý       Uvádět stř./zakázku (A/N)       N       Vjastní kapitál       N         vedisko       0                                                                                                    |                                                | ologické výzkumy                                 | Typ účtu (A/P/V/N)        | V                       | Rádek rozv       | /aha/Kor. N   | A                | 0                |
| redisko       0       pro finanční účty       Účet řádného DPH (A/N)       N       Typ činnosti (H.V)       H         kázka       0       -       bez rozlišení       -       -       -       -       -       -       -       -       -       -       -       -       -       -       -       -       -       -       -       -       -       -       -       -       -       -       -       -       -       -       -       -       -       -       -       -       -       -       -       -       -       -       -       -       -       -       -       -       -       -       -       -       -       -       -       -       -       -       -       -       -       -       -       -       -       -       -       -       -       -       -       -       -       -       -       -       -       -       -       -       -       -       -       -       -       -       -       -       -       -       -       -       -       -       -       -       -       -       -       -       -       - <td< td=""><td></td><td>ologicke vyzkumy</td><td>Uvádět stř./zakázku (A/N)</td><td>А</td><td>Vlastní ka</td><td>oitál</td><td></td><td>N</td></td<>                                                                                                    |                                                | ologicke vyzkumy                                 | Uvádět stř./zakázku (A/N) | А                       | Vlastní ka       | oitál         |                  | N                |
| references or or memory       pro financhri účty       Aktivní (A/N)       N       Aktivní (A/N)       A         úkázka or or memory       bez rozlíšení       Svobozené od DPH (A/N)       N       N       Aktivní (A/N)       N         účty obrat (A/N)       Svobozené od DPH (A/N)       N       N       V       A         úžoza13       Archeologické výzkumy       6020313       Archeologické výzkumy       D       N       N       V       A         ú020313       Archeologické výzkumy       6020314       Vstupné       D       N       N       V       A         ú020400       Výnosy z prodeje služeb - nájemné       6020400       výnosy z prodeje služeb - nájemné       D       N       N       V       A         ú020400       Výnosy z prodeje služeb - nájemné       6020400       výnosy z prodeje služeb - nájemné       D       N       N       V       A         ú020400       Výnosy z prodeje služeb - nájemné       D       N       N       V       A         ú020400       Výnosy z prodeje služeb - nájemné       D       N       N       V       A         ú020400       Výnosy z prodaného zboží-fokladna Zámek       6030301       Pronájem novitého majetku       D       N       N <t< td=""><td></td><td></td><td>Účet řádného DPH (A/N)</td><td>N</td><td>Typ činnos</td><td>ti (H,V)</td><td></td><td>н</td></t<>                                                                                                    |                                                |                                                  | Účet řádného DPH (A/N)    | N                       | Typ činnos       | ti (H,V)      |                  | н                |
| kkázka       0       Dez rozlišení       Čístý obrat (A/N)       Cístý obrat (A/N)         jóžet       Název účtu       Kód strany (M,D.O) Pro daně (A/N)       Saldo (A/N)       Typ účtu (A/P/V/N)       Uváčt středisko (A/N)         jóžet       Název účtu       Kód strany (M,D.O)       Pro daně (A/N)       Saldo (A/N)       Typ účtu (A/P/V/N)       Uváčt středisko (A/N)         jóžet       Na       N       V       A         jóžet       6020314       Vstupné       D       N       N       V       A         jóžed (Výnosy z prodeje služeb - nájemné       6020400       Výnosy z prodeje služeb - nájemné       D       N       N       V       A         jóžožodo (Výnosy z prodeje služeb - nájem nebytových prostor       D       N       N       V       A         jóžožodo Výnosy z prodeje služeb - nájem nebytových prostor       D       N       N       V       A         jóžožožo Pronájem movitého majetku       6030301       Pronájem nebytových prostor       D       N       N       V       A         jóžožožo Pronájem movitého majetku       6030302       Pronájem bytů       D       N       N       V       A         jóždožo Výnosy z prodaného zboží-Pokladna Zámek       6040300       Výnosy z prodaného zboží-Synagoga                                                                                                    | redisko 0 m pro finanční účty                  |                                                  | Osvobozené od DPH (A/N)   | Osvobozené od DPH (A/N) |                  |               |                  | A                |
| VětNázev účtuCízí účetCízí účetCízi účetCízi účetCízi účetCízi účetCízi účetCízi účetCízi účetCízi účetCízi účetCízi účetC                                                                                                    | ikázka <u>0 e</u> bez rozlišení                |                                                  | ,                         |                         | Čistý obra       | t (A/N)       |                  | A                |
| Jarcheologické výzkumy         6020313         Archeologické výzkumy         D         N         V         A           5020313         Árcheologické výzkumy         D         N         N         V         A           5020314         Vstupné         D         N         N         V         A           5020314         Vstupné         6020314         Vstupné         D         N         N         V         A           5020400         Výnosy z prodeje služeb - nájemné         D         N         N         V         A           5020400         Výnosy z prodeje služeb - ostatní         6020400         Výnosy z prodeje služeb - ostatní         D         N         N         V         A           5020400         Výnosy z prodeje služeb - ostatní         6020400         Výnosy z prodeje služeb - ostatní         D         N         V         A           5030301         Pronájem melytkových prostor         6030302         Pronájem melytkových prostor         D         N         V         A           5030303         Pronájem molytého majetku         6030302         Pronájem helytů         D         N         V         A           5040300         Výnosy z prodaného zboží-Fokladna Zámek         6040300                                                                                                    | Účet Název účtu                                | Cizí účet Cizí název účtu                        | Kód strany (M,I           | D,O) Pro da             | ně (A/N) Saldo ( | A/N) Typ účtu | (A/P/V/N) Uvádě  | t středisko (A/N |
| Sign 2014 Vstupné         Gó20314 Vstupné         D         N         V         A           Sign 2014 Vstupné         Gó20400 Výnosy z prodeje služeb - nájemné         D         N         N         V         A           Sign 2014 Vstupné         Gó20400 Výnosy z prodeje služeb - nájemné         D         N         N         V         A           Sign 2014 Vstupné         Gó20400 Výnosy z prodeje služeb - ostatní         D         N         N         V         A           Sign 2014 Pronájem nebytových prostor         Gó30301 Pronájem nebytových prostor         D         N         N         V         A           Sign 2014 Pronájem nebytových prostor         D         N         N         V         A           Sign 2014 Pronájem movitého majetku         Gó30302 Pronájem movitého majetku         D         N         N         V         A           Sign 2014 Pronájem movitého majetku         Gó30303 Pronájem bytů         D         N         N         V         A           Sign 2014 Výnosy z prodaného zboží-Pok Vstorice         Gó30303 Pronájem bytů         D         N         N         V         A           Sign 2014 Výnosy z prodaného zboží-Pok Vstorice         Gó40300 Výnosy z prodaného zboží-Kovazová         D         N         N         A      <                                                                                                    | 020313 Archeologické výzkumy                   | 6020313 Archeologické výzkumy                    | D                         | N                       | N                | V             | A                |                  |
| Display         N         V         A           Display         Sprodeje služeb - nájemné         D         N         V         A           Display         Sprodeje služeb - nájemné         Display         N         V         A           Display         Sprodeje služeb - sostaní         D         N         N         V         A           Display         Sprodeje služeb - sostaní         D         N         N         V         A           Display         Sprodeje služeb - sostaní         Sprodeje služeb - sostaní         D         N         N         V         A           Display         Sprodeje služeb - sostaní         Sprodeje služeb - sostaní         D         N         V         A           Display         Sprodeje služeb - sostaní         Sprodeje služeb - sostaní         D         N         V         A           Display         Sprodeje služeb - sostaní         Sprodejen movitého majetku         D         N         V         A           Display         Sprodeje služeb - sostaného zboží-fokadna Zámek         Sprodeje služeb - sostaného zboží-fokoszcová         D         N         V         A           Didu300 Výnosy z prodaného zboží-fokadna Zámek         Sprodeje služeb - sostanáge sprodeje služeb - soší Sprogeje sprodaného                                                                                                    | 020314 Vstupné                                 | 6020314 Vstupné                                  | D                         | Ν                       | N                | v             | Α                |                  |
| Odd2040 Výnosy z prodeje služeb - ostatní         D         N         V         A           0020400 Výnosy z prodeje služeb - ostatní         D         N         N         V         A           003030 Pronájem nebytových prostor         6030301 Pronájem nebytových prostor         D         N         N         V         A           003030 Pronájem movitého majetku         6030302 Pronájem novitého majetku         D         N         N         V         A           003030 Pronájem movitého majetku         6030302 Pronájem bytů         D         N         N         V         A           0040300 Výnosy z prodaného zboží-Pokladna Zámek         6040300 Výnosy z prodaného zboží-Fokladna Zámek         D         A         N         V         A           040300 Výnosy z prodaného zboží-Pokladna Zámek         6040300 Výnosy z prodaného zboží-Fokladna Zámek         D         N         V         A           040300 Výnosy z prodaného zboží-Pokladna Zámek         6040320 Výnosy z prodaného zboží-Synagoga         D         N         V         A           040320 Výnosy z prodaného zboží-Diváky         6040320 Výnosy z prodaného zboží-Diváky         D         N         V         A           040330 Výnosy z prodaného zboží-Diváky         6040320 Výnosy z prodaného zboží-Diváky         D         N         V                                                                                                    | 020400 Výnosy z prodeje služeb - nájemné       | 6020400 Výnosy z prodeje služeb - nájemné        | D                         | N                       | N                | V             | A                |                  |
| 0303001 Pronájem nebytových prostor         D         N         V         A           0303001 Pronájem nebytových prostor         D         N         V         A           030302 Pronájem nebytových prostor         D         N         V         A           030302 Pronájem movitého majetku         D         N         V         A           030303 Pronájem bytů         6030302 Pronájem movitého majetku         D         N         V         A           040300 Výnosy z prodaného zboží-Pokladna Zámek         6040300 Výnosy z prodaného zboží-Pokladna Zámek         D         N         V         A           040310 Výnosy z prodaného zboží-Archeopark         6040310 Výnosy z prodaného zboží-Fokladna Zámek         D         N         V         A           040320 Výnosy z prodaného zboží-Archeopark         6040310 Výnosy z prodaného zboží-Kovaczová         N         N         V         A           040320 Výnosy z prodaného zboží-DPV Věstonice         040320 Výnosy z prodaného zboží-Synagoga         N         N         V         A           040320 Výnosy z prodaného zboží-DPV Věstonice         6040330 Výnosy z prodaného zboží-DPV Věstonice         N         N         V         A           040320 Výnosy z prodaného zboží-DPV Věstonice         0         N         N         V         A <td>5020460 Výnosy z prodeje služeb - ostatní</td> <td>6020460 Výnosy z prodeje služeb - ostatní</td> <td>D</td> <td>N</td> <td>N</td> <td>V</td> <td>Α</td> <td></td> | 5020460 Výnosy z prodeje služeb - ostatní      | 6020460 Výnosy z prodeje služeb - ostatní        | D                         | N                       | N                | V             | Α                |                  |
| 030302 Pronájem movitého majetku         D         N         V         A           030302 Pronájem movitého majetku         D         N         V         A           030303 Pronájem bytů         6030303 Pronájem bytů         D         N         V         A           040300 Výnosy z prodaného zboží-Pokladna Zámek         6040300 Výnosy z prodaného zboží-Pokladna Zámek         D         A         N         V         A           040300 Výnosy z prodaného zboží-Acheopark         6040310 Výnosy z prodaného zboží-Fokladna Zámek         D         N         N         V         A           040310 Výnosy z prodaného zboží-Acheopark         6040320 Výnosy z prodaného zboží-Synagoga         D         N         N         V         A           040320 Výnosy z prodaného zboží-DPV Věstonice         6040320 Výnosy z prodaného zboží-Synagoga         D         N         V         A           040320 Výnosy z prodaného zboží-DPV Věstonice         6040330 Výnosy z prodaného zboží-DPV Věstonice         D         N         V         A           040320 Výnosy z prodaného zboží-DPV Věstonice         6040330 Výnosy z prodaného zboží-DPV Věstonice         D         N         V         A           040320 Výnosy z prodaného zboží-Diváky         6040340 Výnosy z prodaného zboží-Diváky         D         N         V         A                                                                                                    | 030301 Pronájem nebytových prostor             | 6030301 Pronájem nebytových prostor              | D                         | N                       | N                | V             | A                |                  |
| 030303 Pronájem bytů         6030303 Pronájem bytů         D         N         V         A           040300 Výnosy z prodaného zboží-Pokladna Zámek         D         A         N         V         A           040300 Výnosy z prodaného zboží-Pokladna Zámek         D         A         N         V         A           040300 Výnosy z prodaného zboží-Pokladna Zámek         D         N         N         V         A           040310 Výnosy z prodaného zboží-Acheopark         6040310 Výnosy z prodaného zboží-Kovaczová         D         N         V         A           040320 Výnosy z prodaného zboží-Synagoga         D         N         N         V         A           040320 Výnosy z prodaného zboží-Synagoga         6040320 Výnosy z prodaného zboží-Synagoga         D         N         N         A           040320 Výnosy z prodaného zboží-DPP Věstonice         6040330 Výnosy z prodaného zboží-DPP Věstonice         D         N         N         A           040320 Výnosy z prodaného zboží-Diváky         6040340 Výnosy z prodaného zboží-DPP Věstonice         D         N         N         A           040320 Výnosy z prodaného zboží-Diváky         6040340 Výnosy z prodaného zboží-Niváky         D         N         N         A                                                                                                    | 030302 Pronájem movitého majetku               | 6030302 Pronájem movitého majetku                | D                         | N                       | N                | V             | A                |                  |
| O40300 Výnosy z prodaného zboží-Pokladna Zámek         6040300 Výnosy z prodaného zboží-Pokladna Zámek         D         A         N         V         A           040310 Výnosy z prodaného zboží-Acheopark         6040310 Výnosy z prodaného zboží-Kovazcová         D         N         N         V         A           040320 Výnosy z prodaného zboží-Synagoga         6040320 Výnosy z prodaného zboží-Synagoga         D         N         N         V         A           040320 Výnosy z prodaného zboží-Synagoga         6040320 Výnosy z prodaného zboží-Synagoga         D         N         N         V         A           040320 Výnosy z prodaného zboží-Synagoga         6040330 Výnosy z prodaného zboží-Synagoga         D         N         N         V         A           040330 Výnosy z prodaného zboží-DPV ěštonice         6040330 Výnosy z prodaného zboží-DPV ěštonice         D         N         N         V         A           040340 Výnosy z prodaného zboží-Diváky         6040340 Výnosy z prodaného zboží-Diváky         D         N         N         V         A           040350 Výnosy z prodaného zboží-Hlavní sklad         6040350 Výnosy z prodaného zboží-Hlavní sklad         D         N         N         A                                                                                                    | 030303 Pronájem bytů                           | 6030303 Pronájem bytů                            | D                         | N                       | N                | V             | A                |                  |
| Odd/0310 Výnosy z prodaného zboží-Archeopark         6040310 Výnosy z prodaného zboží-Synagoga         D         N         V         A           020320 Výnosy z prodaného zboží-Dívásy         6040320 Výnosy z prodaného zboží-Synagoga         D         N         N         V         A           020320 Výnosy z prodaného zboží-DPP Véstonice         6040320 Výnosy z prodaného zboží-Synagoga         D         N         N         V         A           020330 Výnosy z prodaného zboží-DPP Véstonice         0         N         N         V         A           020330 Výnosy z prodaného zboží-Dívásy         6040340 Výnosy z prodaného zboží-Dívásy         D         N         V         A           020340 Výnosy z prodaného zboží-Dívásy         6040340 Výnosy z prodaného zboží-Díváska         D         N         V         A                                                                                                    | 040300 Výnosy z prodaného zboží-Pokladna Zámek | 6040300 Výnosy z prodaného zboží-Pokladna Z      | lámek D                   | Α                       | N                | V             | A                |                  |
| 1040320 Výnosy z prodaného zboží-Synagoga       D       N       V       A         1040320 Výnosy z prodaného zboží-Synagoga       D       N       V       A         1040320 Výnosy z prodaného zboží-DPP Věstonice       6040320 Výnosy z prodaného zboží-DPP Věstonice       D       N       V       A         1040320 Výnosy z prodaného zboží-DPP Věstonice       6040320 Výnosy z prodaného zboží-DPP Věstonice       D       N       V       A         1040340 Výnosy z prodaného zboží-Diváky       6040340 Výnosy z prodaného zboží-Diváky       D       N       V       A         1040340 Výnosy z prodaného zboží-Diváky       6040350 Výnosy z prodaného zboží-Hlavní sklad       D       N       V       A                                                                                                    | 040310 Výnosy z prodaného zboží-Archeopark     | 6040310 Výnosy z prodaného zboží-Kovaczová       | D                         | N                       | N                | V             | A                |                  |
| 040330 Výnosy z prodaného zboží-DPP Věstonice         D         N         V         A           040330 Výnosy z prodaného zboží-DPP Věstonice         D         N         V         A           040340 Výnosy z prodaného zboží-Diváky         6040340 Výnosy z prodaného zboží-Diváky         D         N         V         A           040350 Výnosy z prodaného zboží-Hlavní sklad         6040350 Výnosy z prodaného zboží-Hlavní sklad         D         N         V         A                                                                                                    | 040320 Výnosy z prodaného zboží-Synagoga       | 6040320 Výnosy z prodaného zboží-Synagoga        | D                         | N                       | N                | v             | A                |                  |
| O40340         Výnosy z prodaného zboží-Diváky         6040340         Výnosy z prodaného zboží-Diváky         D         N         V         A           040350         Výnosy z prodaného zboží-Hlavní sklad         6040350         Výnosy z prodaného zboží-Hlavní sklad         D         N         V         A                                                                                                    | 040330 Výnosy z prodaného zboží-DPP Věstonice  | 6040330 Výnosy z prodaného zboží-DPP Věsto       | nice D                    | N                       | N                | V             | A                |                  |
| 040350 Výnosy z prodaného zboží-Hlavní sklad 6040350 Výnosy z prodaného zboží-Hlavní sklad D N N V A                                                                                                    | 040340 Výnosy z prodaného zboží-Diváky         | 6040340 Výnosy z prodaného zboží-Diváky          | D                         | N                       | N                | V             | A                |                  |
|                                                                                                    | 040350 Výnosy z prodaného zboží-Hlavní sklad   | 6040350 Výnosy z prodaného zboží-Hlavní skla     | d D                       | N                       | N                | V             | A                |                  |

Manuál SQL Ekonom

| Označení<br>řádku | Text                                                                                  | Skutečnost v ú | ičetním období     |
|-------------------|---------------------------------------------------------------------------------------|----------------|--------------------|
|                   |                                                                                       | sledovaném     | minulém<br>12 2023 |
| а                 | b                                                                                     | 1              | 2                  |
| IV.               | Výnosy z dlouhodobého finančního majetku - podíly                                     | 0              | 0                  |
| IV. 1.            | Výnosy z podílů - ovládaná nebo ovládající osoba                                      | 0              | 0                  |
| IV. 2.            | Ostatní výnosy z podílů                                                               | 0              | 0                  |
| G.                | Náklady vynaložené na prodané podíly                                                  | 0              | 0                  |
| V.                | Výnosy z ostatního dlouhodobého finančního majetku                                    | 0              | 0                  |
| V. 1.             | Výnosy z ostatního dbuhodobého finančního majetku - ovládaná<br>nebo ovládající osoba | 0              | 0                  |
| V. 2.             | Ostatní výnosy z ostatního dlouhodobého finančního majetku                            | 0              | 0                  |
| H.                | Náklady související s ostatním dlouhodobým finančním majetkem                         | 0              | 0                  |
| VI.               | Výnosové úroky a podobné výnosy                                                       | 3              | 13                 |
| VI. 1.            | Výnosové úroky a podobné výnosy - ovládaná nebo ovládající osoba                      | 3              | 13                 |
| VI. 2.            | Ostatní výnosové úroky a podobné výnosy                                               | 0              | 0                  |
| I.                | Úpravy hodnot a rezervy ve finanční oblasti                                           | 0              | 0                  |
| J.                | Nákladové úroky a podobné náklady                                                     | 0              | 0                  |
| J. 1.             | Nákladové úroky a podobné náklady - ovládaná nebo ovládající osoba                    | 0              | 0                  |
| J. 2.             | Ostatní nákladové úroky a podobné náklady                                             | 0              | 0                  |
| VII.              | Ostatní finanční výnosy                                                               | 0              | 0                  |
| K.                | Ostatní finanční náklady                                                              | 56             | 42                 |
| *                 | Finanční výsledek hospodaření (+/-)                                                   | -53            | -29                |
| **                | Výsledek hospodaření před zdaněním (+/-)                                              | 53             | 66                 |
| L.                | Daň z příjmu                                                                          | 0              | 0                  |
| L. 1.             | Daň z příjmu splatná                                                                  | 0              | 0                  |
| L. 2.             | Daň z příjmu odložená (+/-)                                                           | 0              | 0                  |
| **                | Výsledek hospodaření po zdanění (+/-)                                                 | 53             | 66                 |
| М.                | Převod podílu na výsledku hospodaření společníkům (+/-)                               | 0              | 0                  |
| ***               | Výsledek hospodaření za účetní období (+/-)                                           | 53             | 66                 |
| Ŧ                 | Čistý obrat za účetní období                                                          | 41060          | 0                  |

### Výkaz daně z přidané hodnoty platný od 1.1.2025

Od ledna 2025 jsou v platnosti některé změny v oblasti daně z přidané hodnoty. Jednou z nich je i nový formulář pro sestavení přiznání k dani z přidané hodnoty vzor č. 25. Obsahem formuláře jsou mimo jiné i dva nové řádky.

Daňové přiznání k DPH bylo rozšířeno o dva řádky, a to v návaznosti na novou legislativní úpravu oprav základu daně u osob povinných k dani. Jedná se o situace, kdy ve lhůtě pro opravu základu daně vznikne povinnost provést danou opravu, ale dodavatel nebo odběratel již v tomto okamžiku není plátcem DPH nebo identifikovanou osobou. Konkrétně se jedná o následující úpravy:

anuál SQL Ekonom verze 25.3.1

- I. Zdanitelná plnění nový "evidenční" řádek 14 Oprava základu daně osobou povinnou k dani
  - ⇒ zde bude uváděn údaj o základu daně a souhrnné výše daně (bez rozdílu sazby daně) v případě opravy podle nového §42a (Oprava základu daně osobou povinnou k dani, která přestala být plátcem nebo identifikovanou osobou) a údaj o základu daně a souhrnná výše daně (bez rozdílu sazby daně) v případě opravy provedené věřitelem podle nového §46fa (Oprava základu daně v případě nedobytné pohledávky, pokud věřitel přestal být plátcem). Opravy se provádí prostřednictvím dodatečného daňového přiznání za poslední zdaňovací období registrace plátce. Tyto opravy základu daně a výše daně se uvádí rovněž na řádku. 1 nebo 2.
- IV. Nárok na odpočet daně nový "evidenční" řádek 48 Korekce odpočtů daně podle §74a
  - ⇒ tento řádek bude vyplněn v případě podání dodatečného daňového přiznání za poslední zdaňovací období registrace, pokud po jejím zrušení dojde k opravě odpočtu daně dle nového §74a (Oprava odpočtu daně osobou povinnou k dani, která přestala být plátcem). Tato oprava se uvede rovněž na řádku 40 nebo 41.

V programu SQL Ekonom se budou oba řádky naplňovat formou všeobecných daňových dokladů, které se pořizují v modulu účetnictví, DPH a Všeobecné daňové doklady. Pro tyto účely je třeba do číselníku druhů všeobecné DPH doplnit nové řádky ideálně pod druhy 14 a 48. Oba nové druhy všeobecné DPH však není nutné pořizovat v okamžiku, kdy k nim nebudete mít náplň.

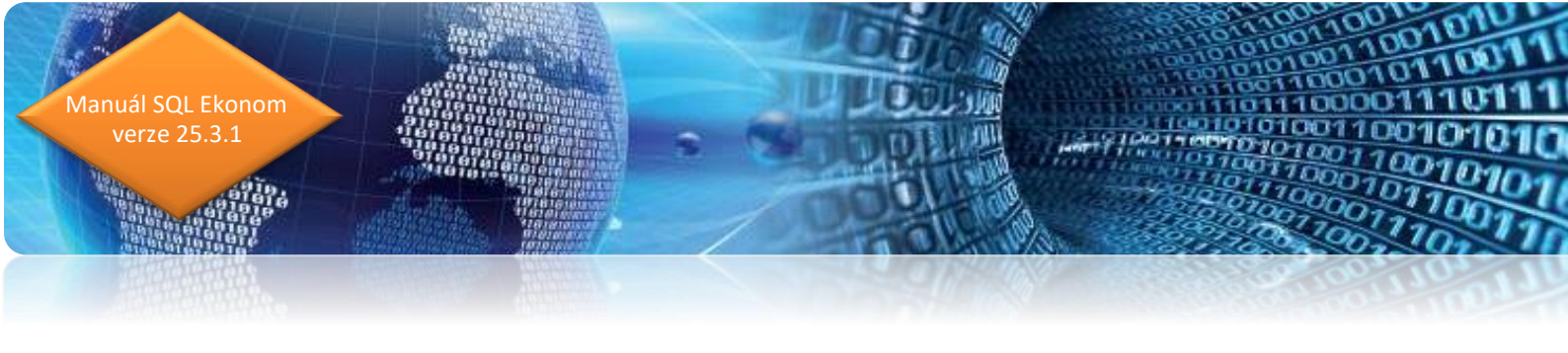

| 🗱 Číselník druhů všeobecné DPH —         |                                                              |           |                                                                                   |                     |                                                                              | - 🗆          | $\times$ |  |
|------------------------------------------|--------------------------------------------------------------|-----------|-----------------------------------------------------------------------------------|---------------------|------------------------------------------------------------------------------|--------------|----------|--|
|                                          |                                                              |           |                                                                                   |                     |                                                                              |              |          |  |
| • Nahled                                 |                                                              |           | × :=                                                                              |                     |                                                                              |              |          |  |
| Druh DPH<br>Označení druhů všeobecné DPH |                                                              | 48        | Řada daňového dokladu 0                                                           | ) Všeobecná ř       | ada                                                                          |              |          |  |
| Korekce odpočtu daň                      |                                                              |           | Řada účetního dokladu9                                                            | 3 všeobecné o       | loklady                                                                      |              |          |  |
| Účtování<br>Zaúčtovat (A/N) N            | Účet základ DPH<br>Středisko základ DPH<br>Účet celkem s DPH | •••       | Číslo řádku DPH vzor č.17+<br>% DPH / druh DPH (M.S.Z.B)<br>Druh odpočtu (N.C.P.) | <b>48</b> N<br>21 Z | Cizí měna (A/N)<br>DPH v jiné zemi (N-není,?-země) ?<br>Vstup / výstup (N/P) | N<br>N       |          |  |
| Druh daně Označení                       | Vstup/Výstup Druh odpočtu DF                                 | H % DPH C | izí měna (A/N) Zaúčtovat (A/N) Účet zákla                                         | ıd DPH Účet ce      | lkem s DPH Středisko Nárok na odpoče                                         | et DPH Řádel | < DPF    |  |
| 14 Oprava základu daně                   | P                                                            | 21 N      | N N                                                                               |                     | N                                                                            |              | 1.       |  |
| I 48 Korekce odpočtu daň                 | N                                                            | 21 N      | I N                                                                               |                     | N                                                                            |              | 4        |  |
| _                                        |                                                              |           |                                                                                   |                     |                                                                              |              |          |  |
| <br>Třídění:                             |                                                              | Podmín    | ka: ((DRUHDANE=14) or (cast(DRUHDAN                                               | NE as varchar(3     | :0)) like '%49%'))                                                           | 2/2          |          |  |
|                                          | <b>X</b>                                                     |           |                                                                                   |                     |                                                                              |              |          |  |

Obrázek: Číselník druhů všeobecné DPH s novými druhy pro řádky 14 a 48

| 🗸 QK 🗙 Konec 🍸 Eiltr 🗙 🔍 Hledej                    |                      | <b>⊙</b> <u>N</u> áhled | 92.14201 0.25 De                                           | <del>illové příznání. FO</del>           |                        |                     |                 |         |
|----------------------------------------------------|----------------------|-------------------------|------------------------------------------------------------|------------------------------------------|------------------------|---------------------|-----------------|---------|
|                                                    | 🗸 Doklady DPH        | l dle řádků             | 01. Vzor č.25 - Da<br>02. Vzor č.25 - Da                   | ňové přiznání - FO<br>ňové přiznání - PO |                        |                     |                 |         |
| )PH na výstupu DPH na vstupu Rekapitulace Účetnic  | ztví                 |                         |                                                            |                                          |                        |                     |                 |         |
| Dodání zboží nebo poskytnutí služby s místem pli   | nění v tuzemsku      |                         | Období a forma                                             |                                          |                        |                     |                 |         |
| Řádek 1 - základní sazba                           | 0                    | 0                       | Druh přiznání k D                                          | PH (B,O)                                 |                        | E                   | s ~             |         |
| Řádek 2 - snížená sazba                            | 0                    | 0                       | Čtvrtletí                                                  | 1 Měsíc                                  | od 1 d                 | o <u>1</u>          | 2025            |         |
|                                                    |                      |                         | Ostatní zdanitel                                           | ná plnění, u který                       | ých je povinen přiz    | nat daň plátce      |                 |         |
| Porizeni zbozi z jineno cienskeno statu            |                      |                         | Řádek 12 - základ                                          | lní sazba                                |                        | 0                   | 0               |         |
| Rádek 3 - základní sazba                           | 0                    | <u> </u>                | Řádek 13 - snížen                                          | á sazba                                  |                        | 0                   | 0               |         |
| Řádek 4 - snížená sazba                            | 0                    | 0                       | Оргауа закіас                                              | u dane osobou                            | povinnou k dani        |                     |                 |         |
| Přijetí služby od osoby registrované k dani v jiné | m členském státě     |                         | Řádek 14                                                   |                                          | 500                    | 00                  | 10500           |         |
| Řádek 5 - základní sazba                           | 0                    | 0                       | Plnění osvoboz                                             | ená a s místem                           | plnění mimo tuzem      | sko s nárokem na c  | odp.            |         |
| Řádek 6 - snížená sazba                            | 0                    | 0                       | Řádek 20 - dodá                                            | ní zboží do jiného č                     | lenského státu         |                     | 0               |         |
| Dovoz zboží                                        |                      |                         | Řádek 21 - posky                                           | /tnutí služeb s míste                    | em plnění mimo tuzem   | sko                 | 0               |         |
| Řádek 7 - základní sazba                           | 0                    | 0                       | Řádek 22 - vývo:                                           | zboží                                    |                        |                     | 0               |         |
| Řádek 8 - snížená sazha                            | 0                    | 0                       | Řádek 23 - dodá                                            | ní nového dopravni                       | ího prostředku os.nere | eg.                 | 0               |         |
|                                                    |                      |                         | Řádek 24 - zasílá                                          | ní zboží do jiného č                     | tlenského státu        |                     | 0               |         |
| Pořízení nového dopravního prostředku              |                      |                         | Řádek 25 - přenesení daňové povinnosti - dodavatel zboží 0 |                                          |                        |                     | 0               |         |
| Řádek 9                                            | 0                    | 0                       | Řádek 26 - ostat.                                          | uskut.plnění s nárol                     | kem na odpoč.daně      |                     | 0               |         |
| Režim přenesení daňové povinnosti - odběratel z    | zboží nebo příjemce  | e služeb                | Doplňující údaj                                            | e - zjednodušeni                         | í postup při dodání    | zboží tříst.obchode | em              |         |
| Řádek 10 základní sazba                            | 0                    | 0                       | Řádek 30 - poříze                                          | ení zboží                                |                        |                     | 0               |         |
| Řádek 11 snížená sazba                             | 0                    | 0                       | Řádek 31 - dodá                                            | ní zboží                                 |                        |                     | 0               |         |
|                                                    |                      |                         | Traderior dodd                                             |                                          |                        |                     |                 |         |
| oración (dealer a concares d'écales a actives      | Ďźdeli 0. oślubeli K | × Ďzulu.                | Dalah Kal                                                  | -1, 2 - 41, 11 KX                        | Ďádali o dali Mž       | Ďadel vestierika    | Ďádalo Adala KX | Ďáslal  |
|                                                    |                      | C Haueka                |                                                            | ek 3 zakiau ne<br>O                      | Hadek 5 dpri KC        | Hauek 4 zakiau KC   | 0               | 0 Hadek |
|                                                    |                      |                         |                                                            |                                          |                        |                     |                 |         |
| _                                                  |                      |                         |                                                            |                                          |                        |                     |                 |         |

Obrázek: Přiznání k dani z přidané hodnoty s řádkem 14

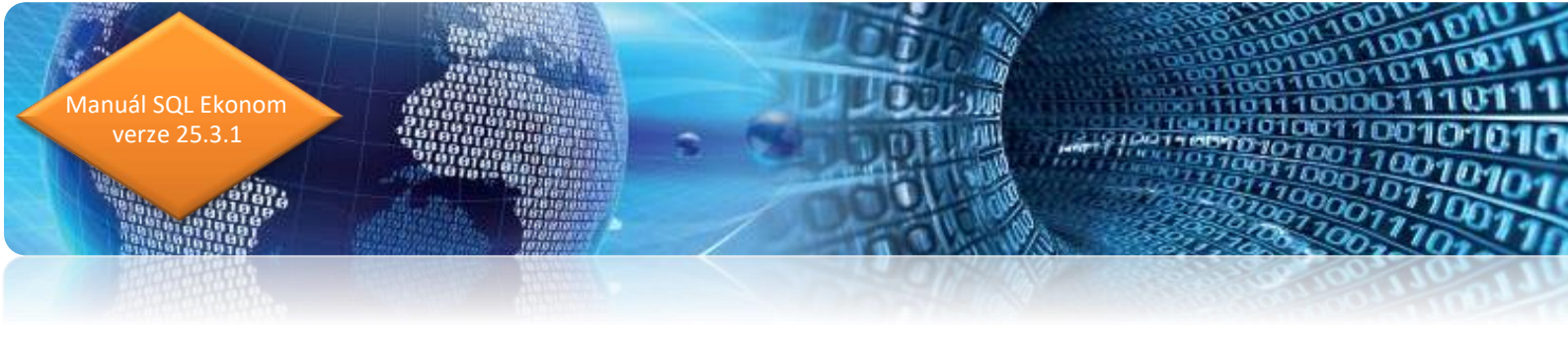

| 🧱 Přiznání k dani z přidané ho | odnoty - nastavené obd   | obí 2025 / od 1 do 1 |                |               |                               |                      |                         | _              | $\Box$ ×  |
|--------------------------------|--------------------------|----------------------|----------------|---------------|-------------------------------|----------------------|-------------------------|----------------|-----------|
| ✓ <u>O</u> K X Konec Y Eit     | tr 🗙 🔍 <u>H</u> ledej    | C                    | Náhled 02. Vz  | or č.25 - Dai | ío∨é přiznání - F             | >0                   |                         |                |           |
|                                | ► ✓ X 🖒 🔒                | 🗸 Doklady DPH dle    | řádků          | 🔅 Akce        | ,                             |                      |                         |                |           |
| DPH na výstupu DPH na vstupu   | Rekapitulace Účetnict    | ví                   |                |               |                               |                      |                         |                |           |
| Z přijatých zdanitelných plně  | éní od plátců            |                      |                |               | Doplňující úd                 | laje                 |                         |                |           |
| Řádek 40 - základní sazba      | 61157                    | 12843                |                | 0             | Řádek 32 dov                  | oz zboží osvobozený  |                         | 0              |           |
| Řádek 41 - snížená sazba       | 0                        | 0                    |                | 0             | Oprava výše                   | e daně u pohledáve   | k za dlužníky v ins.říz | ení            |           |
| Při dovozu zboží, kdv je sprá  | ávcem daně celní úřac    | 1                    |                |               | Řádek 33 - věi                | řitel                |                         | 0              |           |
| Řádek 42                       | 0                        | 0                    |                | 0             | Řádek 34 - dlu                | ıžník                |                         | 0              |           |
| Zo zdonitelných plažní u kás   | anúch na žádaích 2 ci    | : 19                 |                |               | Krácení náro                  | ku na odpočet dan    | ě                       |                |           |
| Že zdanitelných pinem vykaz    |                          | 2 13<br>N            |                | 0             | Řádek 50 - pln                | ĕní os∨ob.od daně be | z nár.na odpoč.daně     |                |           |
| Radek 45 - zakladni sazba      | 0                        | 0                    |                |               |                               |                      |                         | 0              |           |
| Radek 44 - snizena sazba       |                          | 0                    |                | U             | Řádek 51 - ho                 | odnota plnění neza   | p. do výpočtu koef.     |                |           |
| Korekce odpočtů daně podle     | e par. 75 odst.4, par. 3 | 77 a par. 79         |                |               | S nárokem na                  | odpočet daně         |                         | 0              |           |
| Řádek 45                       |                          | 22562                |                | 0             | Bez nároku na                 | odpočet daně         |                         | 0              |           |
| Odpočet daně celkem (40+4      | 1+42+43+44+45)           |                      |                |               | Řádek 52 - vy                 | ypočtená poměrná     | část odpočtu daně       |                |           |
| Řádek 46                       |                          | 35405                |                | 0             | Koeficient                    |                      |                         | 1              |           |
|                                |                          |                      |                |               | Odpočet                       |                      |                         | 0              |           |
| z toho hodnota pořízeného n    | najetku vymezeného v     | par.78 odst.2        |                |               | ÷                             |                      |                         |                |           |
| Řádek 47                       | 0                        | 0                    |                | 0             | Rádek 53 - vyp                | pořádání odpočtu dan | ě                       | 0              |           |
| Korekce odpočtů daně podl      | e § 74a                  |                      |                |               | Vypuradaci ku<br>Změna odpočt | belicient            |                         | 0              |           |
| Řádek 48                       | 10000                    | 2100                 |                | 0             | 2mena oapoci                  | u .                  |                         | U              |           |
|                                |                          |                      |                |               | <u> </u>                      |                      |                         |                |           |
| Období Řádek 1 základ Kč       | č Řádek 1 dph Kč         | Řádek 2 základ Kč    | Řádek 2 dph Kč | Řáde          | k 3 základ Kč                 | Řádek 3 dph Kč       | Řádek 4 základ Kč       | Řádek 4 dph Kč | Řádek 5 : |
| ▶ 1                            | 0                        | 00                   |                | 0             |                               | 0                    | 0                       | 0              | 0         |
|                                |                          |                      |                |               |                               |                      |                         |                |           |
| -                              |                          |                      |                |               |                               |                      |                         |                |           |
| Třídění:                       |                          | Podn                 | nínkv:         |               |                               |                      |                         |                | 1/1 .:    |

Obrázek: Přiznání k dani z přidané hodnoty s řádkem 48

V souvislosti s novým tiskopisem vzor č. 25 jsme zrušili jak v řádném, tak i dodatečném přiznání k DPH starší tiskopisy přiznání k dani z přidané hodnoty. Nyní je dostupný jen vzor č. 25. S označením FO je pro fyzické osoby podnikající a PO je pro právnické osoby.

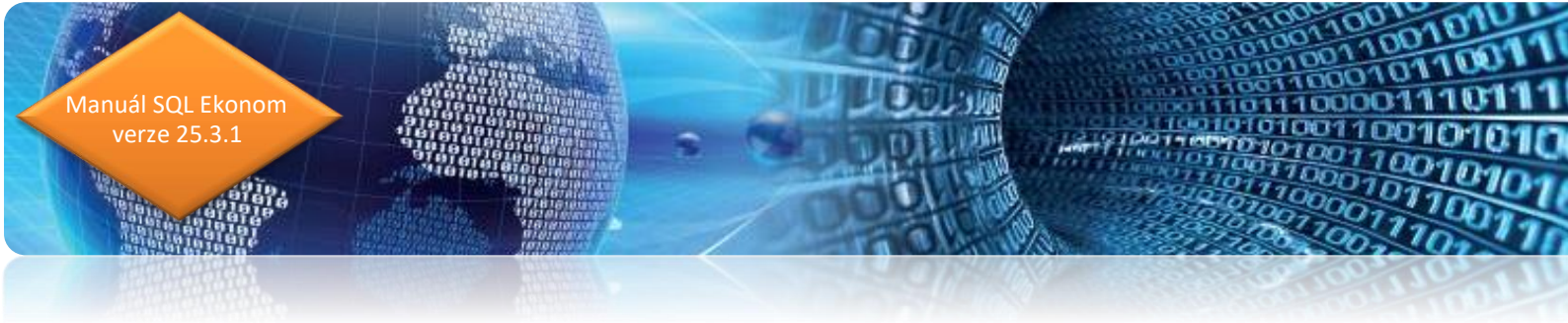

### Formulář přiznání k dani z přidané hodnoty platný od 1.1.2025 vzor č. 25

| Jzemní pracoviště v, ve, pr                            | ro                                                                               |                       |
|--------------------------------------------------------|----------------------------------------------------------------------------------|-----------------------|
| Daňové identifikační číslo                             |                                                                                  |                       |
| C Z                                                    |                                                                                  |                       |
| Rodné číslo / IČ                                       |                                                                                  |                       |
|                                                        | otisk podaciho razitka finanč                                                    | iniho úfadu           |
| Důvodv pro podání dodate                               | éného ( )                                                                        |                       |
| laňového přiznání zjištěny (<br>Počet příloh / listů   | dne                                                                              |                       |
|                                                        |                                                                                  |                       |
|                                                        | PRIZNANI                                                                         |                       |
|                                                        | k dani z přidané hodnoty                                                         |                       |
| za zda                                                 | nňovací období: měsíc 🛛 čtvrtletí 💭 rok 🦳                                        |                       |
|                                                        | za období od do                                                                  |                       |
| Plátce § 6 až § 6f                                     | Identifikovaná osoba § 6g až § 6l Neexistují-li údaje pro stranu 2, proškr       | tněte (X)             |
| Skupina § 5a                                           | Neplátce § 19c nebo § 108 Kód zdaňovacího období následujícíh                    | o roku                |
| rávnická osoba: Název pr                               | rávnické osoby                                                                   |                       |
|                                                        |                                                                                  |                       |
| urieká osoba: Přímosí                                  |                                                                                  | Titul                 |
| yzicka osoba: Prijmeni                                 |                                                                                  |                       |
| šídlo právnické osoby / a                              | adresa místa pobytu fyzické osoby podle § 13 odşt. 1 daňového řádu:              |                       |
| i) obec                                                | b) PSC c) telefon                                                                |                       |
| l) ulice (nebo část obce)                              | e) číslo pop                                                                     | pisné / orientační    |
|                                                        |                                                                                  |                       |
| ) e-mail                                               | g) stat                                                                          |                       |
| lavní ekonomická činnost                               |                                                                                  |                       |
|                                                        |                                                                                  |                       |
| B. ODDÍL                                               |                                                                                  |                       |
| Údaje o podepisující oso                               | bě: Kód podepisující osoby:                                                      |                       |
| Jméno(-a) a příjmení / Náz                             | zev právnické osoby                                                              |                       |
|                                                        |                                                                                  |                       |
| Datum narození / Evidenčr                              | ní číslo osvědčení daňového poradce / IČ právnické osoby                         |                       |
| Fyzická osoba oprávnění                                | iá k podpisu (je-li daňový subjekt či zástupce právnickou osobou),               |                       |
| s uvedením vztahu k prá<br>Jméno(-a) a příjmení / Vzta | wnické osobě (např. jednatel, pověřený pracovník apod.)<br>tah k právnické osobě |                       |
|                                                        |                                                                                  |                       |
| Daňový subjekt / Osoba (                               | oprávněná k podpisu Vlastnoručn                                                  | í podpis              |
|                                                        | Otisk razitka daňového subjektu / osob                                           | y oprávněné k podpisu |
| Datum                                                  |                                                                                  |                       |
|                                                        |                                                                                  |                       |
|                                                        |                                                                                  | )                     |

| C. ODDÍL – daň z přidané hodnoty                                                                                                    | 1                                                                                                    |                                                                                        |                                                                            |                                                                        |                                                                |                                     |      |                 |
|----------------------------------------------------------------------------------------------------|----------------------------------------------------------------------------------------------------|----------------------------------------------------------------------------------------|----------------------------------------------------------------------------|------------------------------------------------------------------------|----------------------------------------------------------------|-------------------------------------|------|-----------------|
| I. Zdanitelná plnění                                                                                                    |                                                                                                    | ř.                                                                                     | Záki                                                                       | lad daně                                                               |                                                                |                                     | Da   | iñ na výstupu   |
| Dodání zboží nebo poskytnutí služby s místem plnění                                                                                                    | základní                                                                                                    | 1                                                                                      |                                                                            |                                                                        |                                                                |                                     |      |                 |
| v tuzemsku                                                                                                    | snižená                                                                                                    | 2                                                                                      |                                                                            |                                                                        |                                                                |                                     |      |                 |
| Pořízení zboží z jiného členského státu                                                                                                    | základní                                                                                                    | 3                                                                                      |                                                                            |                                                                        |                                                                |                                     |      |                 |
| (§ 16, § 19 odst. 1 i třístranný obchod podle § 17)                                                                                                    | (§ 16, § 19 odst. 1 i tristranny obchod podle § 17) snižená                                                       |                                                                                        |                                                                            |                                                                        |                                                                |                                     |      |                 |
| Přijeti služby s mistem plnění podle § 9 odst. 1 Základní                                                                                                    |                                                                                                    |                                                                                        |                                                                            |                                                                        |                                                                |                                     |      |                 |
| od osoby registrované k daní v jiném členském státě                                                                                                    | snižená                                                                                                    | 6                                                                                      |                                                                            |                                                                        |                                                                |                                     |      |                 |
| Dovoz zboži (§ 23)                                                                                                    | základní                                                                                                    | 7                                                                                      |                                                                            |                                                                        |                                                                |                                     |      |                 |
|                                                                                                    | snižená                                                                                                    | 8                                                                                      |                                                                            |                                                                        |                                                                |                                     |      |                 |
| Pořízení nového dopravního prostředku (§ 19c odst. 1 a                                                                                                    | a odst. 2)                                                                                                    | 9                                                                                      |                                                                            |                                                                        |                                                                |                                     |      |                 |
| Režim přenesení daňové povinnosti (§ 92a) – odběratel                                                                                                    | základní                                                                                                    | 10                                                                                     |                                                                            |                                                                        |                                                                |                                     |      |                 |
| zbozi nebo prijenice služeb                                                                                                    | snižená                                                                                                    | 11                                                                                     |                                                                            |                                                                        |                                                                |                                     |      |                 |
| Ostatni zdanitelná plnění, u kterých je povinnost                                                                                                    | zakladni                                                                                                    | 12                                                                                     |                                                                            |                                                                        |                                                                |                                     |      |                 |
| priznat dan pri jejich prijeti (8 roo)                                                                                                    | snižena                                                                                                    | 13                                                                                     |                                                                            |                                                                        |                                                                |                                     |      |                 |
| Oprava zakladu dane osobou povinnou k dani                                                                                                    |                                                                                                    | 14                                                                                     |                                                                            |                                                                        | -                                                              |                                     |      |                 |
| II. Ostatní plnění a plnění s mistem plnění mim                                                                                                    | o tuzems                                                                                                    | sko s                                                                                  | narokem na o                                                               | odpočet da                                                             | ané                                                            |                                     |      | Hodnota         |
| Dodání zboží do jiného členského státu (§ 64)                                                                                                    |                                                                                                    |                                                                                        |                                                                            |                                                                        | 20                                                             | <u> </u>                            |      |                 |
| Poskytnutí služeb s místem pinění v jiném členském státě vym                                                                                                    | ezených v                                                                                                    | § 102 (                                                                                | odst. 1 pism. d) a o                                                       | dst. 3 pism. a                                                         | ) 21                                                           |                                     |      |                 |
| Vývoz zboží (§ 66)                                                                                                    |                                                                                                    |                                                                                        |                                                                            |                                                                        | 22                                                             |                                     |      |                 |
| Dodání nového dopravního prostředku do jiného členského stá                                                                                                    | itu (§ 19a, §                                                                                                    | § 19b o                                                                                | dst. 3)                                                                    |                                                                        | 23                                                             |                                     |      |                 |
| Vybraná pinění (§ 110b odst. 2)                                                                                                    |                                                                                                    |                                                                                        |                                                                            |                                                                        | 24                                                             |                                     |      |                 |
| Režim přenesení daňové povinnosti (§ 92a) – dodavatel zb                                                                                                    | oži nebo p                                                                                                    | oskyto                                                                                 | vatel služeb                                                               |                                                                        | 25                                                             |                                     |      |                 |
| Ostatní uskutečněná pinění s nárokem na odpočet daně (např. § 2                                                                                                    | 4a,§67,§                                                                                                    | 68, <u>5</u> 6                                                                         | 9, § 70, § 71h, § 71l,                                                     | § 89, § 90, § 9                                                        | 32) 26                                                         |                                     |      |                 |
| III. Doplňující údaje                                                                                                    |                                                                                                    |                                                                                        |                                                                            |                                                                        |                                                                |                                     |      |                 |
| Desciladal acoba all Metraanées ababadu acela 5 47                                                                                                    |                                                                                                    |                                                                                        |                                                                            | Poft                                                                   | zeni zbož                                                      | 9                                   | 30   |                 |
| Prostredni osoba pri distrarineri obchodu podle § 17                                                                                                    |                                                                                                    |                                                                                        |                                                                            | Doc                                                                    | iání zbož                                                      |                                     | 31   |                 |
| Dovoz zbożi osvobozený podle § 71g                                                                                                    |                                                                                                    |                                                                                        |                                                                            |                                                                        |                                                                |                                     | 32   |                 |
| Oprava dané a oprava odpočtu dané v případě nedobytn                                                                                                    | é pohledáv                                                                                                    | vky ne                                                                                 | bo pohledávky                                                              | 1                                                                      | Véritei                                                        |                                     | 33   |                 |
| no colateorit (5 45 a naci men 5 74b)                                                                                                    |                                                                                                    |                                                                                        |                                                                            | Diužnik 34                                                             |                                                                |                                     |      |                 |
| po spianosu (g 40 a nasi., resp. g 740)                                                                                                    |                                                                                                    |                                                                                        |                                                                            | [                                                                      | Diužnik                                                        |                                     | 34   |                 |
| IV. Nárok na odpočet daně                                                                                                    |                                                                                                    |                                                                                        | Základ da                                                                  | inë (                                                                  | Diužnik<br>V pl                                                | nê výši                             | 34   | Krácený odpočet |
| IV. Nárok na odpočet daně                                                                                                    | základní                                                                                                    | 40                                                                                     | Základ da                                                                  | inë (                                                                  | Diuźnik<br>V pi                                                | në výši                             | 34   | Krácený odpočet |
| IV. Nárok na odpočet daně<br>Z přijatých zdanitelných pinění od plátců                                                                                                    | základní<br>snížená                                                                                               | 40                                                                                     | Základ da                                                                  | ině                                                                    | Diužnik<br>V pi                                                | nê výši                             | 34   | Krácený odpočet |
| IV. Nárok na odpočet daně<br>Z přijatých zdanitelných pinění od plátců<br>Při dovozu zboži, kdy je správcem daně celní úřad                                                                                                    | základni<br>snižená                                                                                               | 40<br>41<br>42                                                                         | Základ da                                                                  | INĂ                                                                    | Olužnik<br>V pl                                                | nê výši                             | 34   | Krácený odpočet |
| IV. Nárok na odpočet daně<br>Z přijatých zdanitelných pinění od plátců<br>Při dovozu zboži, kdy je správcem daně celní úřad                                                                                                    | zákiadní<br>snížená<br>zákiadní                                                                                   | 40<br>41<br>42<br>43                                                                   | Základ da                                                                  | inë                                                                    | Olužnik<br>V pl                                                | nê výši                             | 34   | Krácený odpočet |
| IV. Nárok na odpočet daně<br>Z přijatých zdanitelných pinění od plátců<br>Při dovozu zboži, kdy je správcem daně celní úřad<br>Ze zdanitelných pinění vykázaných na řádcich 3 až 13                                                                                                    | základní<br>snížená<br>základní<br>snížená                                                                        | 40<br>41<br>42<br>43<br>44                                                             | Základ da                                                                  | inē                                                                    | Olužnik<br>V pl                                                | nê výši                             | 34   | Krácený odpočet |
| IV. Nárok na odpočet daně<br>Z přijatých zdanitelných pinění od plátců<br>Při dovozu zboží, kdy je správcem daně celní úřad<br>Ze zdanitelných pinění vykázaných na řádcich 3 až 13<br>Korekce odpočtů daně podle § 75, § 77, § 77a, § 79 až §                                                                                                    | zakladni<br>snižena<br>zakladni<br>snižena<br>79e                                                                 | 40<br>41<br>42<br>43<br>44<br>45                                                       | Základ da                                                                  | ině [                                                                  | Olužnik<br>V pl                                                | nê výši                             | 34   | Krácený odpočet |
| IV. Nárok na odpočet daně<br>Z přijatých zdanitelných pinění od plátců<br>Při dovozu zboží, kdy je správcem daně celní úřad<br>Ze zdanitelných pinění vykázaných na řádcich 3 až 13<br>Korekce odpočtů daně podle § 75, § 77, § 77a, § 79 až §<br>Odpočet daně celkem (40 + 41 + 42 + 43 + 44 + 45)                                                                                                    | zäkladni<br>sniženä<br>zäkladni<br>sniženä<br>79e                                                                 | 40<br>41<br>42<br>43<br>44<br>45<br>46                                                 | Základ da                                                                  | snē [                                                                  | Olužnik<br>V pi                                                | nê výši                             | 34   | Krácený odpočet |
| IV. Nárok na odpočet daně<br>Z přijatých zdanitelných pinění od plátců<br>Při dovozu zboží, kdy je správcem daně celní úřad<br>Ze zdanitelných pinění vykázaných na řádcich 3 až 13<br>Korekce odpočtů daně podle § 75, § 77, § 77a, § 79 až §<br>Odpočet daně celkem (40 + 41 + 42 + 43 + 44 + 45)<br>Hodnota pořízeného majetku vymezeného v § 4 odst. 4 pi                                                                                                    | základní<br>snižená<br>základní<br>snižená<br>79e                                                                 | 40<br>41<br>42<br>43<br>44<br>45<br>46<br>47                                           | Základ da                                                                  | snē [                                                                  | Olužnik<br>V pl                                                | në výši                             | 34   | Krácený odpočet |
| IV. Nárok na odpočet daně<br>Z přijatých zdanitelných pinění od plátců<br>Při dovozu zboží, kdy je správcem daně celní úřad<br>Ze zdanitelných pinění vykázaných na řádcich 3 až 13<br>Korekce odpočtů daně podle § 75, § 77, § 77a, § 79 až §<br>Odpočet daně celkem (40 + 41 + 42 + 43 + 44 + 45)<br>Hodnota pořízeného majetku vymezeného v § 4 odet. 4 pl<br>Korekce odpočtů daně podle § 74a                                                                                                    | základní<br>snižená<br>základní<br>snižená<br>79e<br>sm. c                                                        | 40<br>41<br>42<br>43<br>44<br>45<br>46<br>47<br>48                                     | Základ da                                                                  | inē                                                                    | Olužnik<br>V pi                                                | ne výši                             | 34   | Krácený odpočet |
| IV. Nárok na odpočet daně<br>Z přijatých zdanitelných pinění od plátců<br>Při dovozu zboží, kdy je správcem daně celní úřad<br>Ze zdanitelných pinění vykázaných na řádcich 3 až 13<br>Korekce odpočtů daně podle § 75, § 77, § 77a, § 79 až §<br>Odpočet daně celkem (40 + 41 + 42 + 43 + 44 + 45)<br>Hodnota pořízeného majetku vymezeného v § 4 odet. 4 pl<br>Korekce odpočtů daně podle § 74a<br>V. Krácení nároku na odpočet daně                                                                                                    | základní<br>snižená<br>základní<br>snižená<br>79e<br>sm. c                                                        | 40<br>41<br>42<br>43<br>44<br>45<br>45<br>46<br>47<br>48                               | Základ da                                                                  | t anë i i i i i i i i i i i i i i i i i i i                            | Dlužnik<br>V pi                                                | nê výši                             | 34   | Krácený odpočet |
| IV. Nárok na odpočet daně<br>Z přijatých zdanitelných pinění od plátců<br>Při dovozu zboží, kdy je správcem daně celní úřad<br>Ze zdanitelných pinění vykázaných na řádcich 3 až 13<br>Korekce odpočtů daně podle § 75, § 77, § 77a, § 79 až §<br>Odpočet daně celkem (40 + 41 + 42 + 43 + 44 + 45)<br>Hodnota pořízeného majetku vymezeného v § 4 odet. 4 pl<br>Korekce odpočtů daně podle § 74a<br>V. Krácení nároku na odpočet daně<br>Pinění osvobozená od dané bez nároku na odpočet daně                                                                                                    | zākiadni<br>sniženā<br>zākiadni<br>sniženā<br>79e<br>sm. c                                                        | 40<br>41<br>42<br>43<br>44<br>45<br>45<br>46<br>47<br>48<br>50                         | Základ da                                                                  | (<br>Inně  <br> <br> <br> <br> <br> <br> <br> <br> <br> <br> <br> <br> | Olužnik<br>V pi                                                | né výši                             | 34   | Krácený odpočet |
| IV. Nárok na odpočet daně<br>Z přijatých zdanitelných pinění od plátců<br>Při dovozu zboží, kdy je správcem daně celní úřad<br>Ze zdanitelných pinění vykázaných na řádcich 3 až 13<br>Korekce odpočtů daně podle § 75, § 77, § 77 a, § 79 až §<br>Odpočet daně celkem (40 + 41 + 42 + 43 + 44 + 45)<br>Hodnota pořízeného majetku vymezeného v § 4 odet. 4 pl<br>Korekce odpočtů daně podle § 74a<br>V. Krácení nároku na odpočet daně<br>Pinění osvobozená od dané bez nároku na odpočet daně                                                                                                    | zākiadni<br>sniženā<br>zākiadni<br>sniženā<br>79e<br>8m. c                                                        | 40<br>41<br>42<br>43<br>44<br>45<br>46<br>47<br>48<br>50                               | Základ da                                                                  | na odpočet                                                             | V pi                                                           | né výši                             | nåro | Krácený odpočet |
| IV. Nárok na odpočet daně<br>Z přijatých zdanitelných pinění od plátců<br>Při dovozu zboží, kdy je správcem daně celní úřad<br>Ze zdanitelných pinění vykázaných na řádcich 3 až 13<br>Korekce odpočtů daně podle § 75, § 77, § 77a, § 79 až §<br>Odpočet daně celkem (40 + 41 + 42 + 43 + 44 + 45)<br>Hodnota pořízeného majetku vymezeného v § 4 odet. 4 pl<br>Korekce odpočtů daně podle § 74a<br>V. Krácení nároku na odpočet daně<br>Plnění osvobozená od dané bez nároku na odpočet daně<br>Hodnota pinění nezapočtávaných do výpočtu koeficientu (§ 7                                                                                                    | zakiadní<br>snižena<br>zakiadní<br>snižena<br>799<br>sm. c                                                        | 40<br>41<br>42<br>43<br>44<br>45<br>46<br>45<br>46<br>47<br>48<br>50<br>51             | Základ da                                                                  | nă dpočet                                                              | V pl                                                           | né výši<br>Bez                      | nåro | Krácený odpočet |
| IV. Nárok na odpočet daně<br>Z přijatých zdanitelných pinění od plátců<br>Při dovozu zboží, kdy je správcem daně celní úřad<br>Ze zdanitelných pinění vykázaných na řádcich 3 až 13<br>Korekce odpočtů daně podle § 75, § 77, § 77a, § 79 až §<br>Odpočet daně celkem (40 + 41 + 42 + 43 + 44 + 45)<br>Hodnota pořízeného majetku vymezeného v § 4 odst. 4 pl<br>Korekce odpočtů daně podle § 74a<br>V. Krácení nároku na odpočet daně<br>Pinění osvobozená od dané bez nároku na odpočet daně<br>Hodnota pinění nezapočťavaných do výpočtu koeficientu (§ 7<br>Část odpočtů daně v krácené výši                                                                                                    | zakladní<br>snižena<br>zakladní<br>snižena<br>799<br>sm. c<br>6 odst. 4)                                          | 40<br>41<br>42<br>43<br>44<br>45<br>46<br>47<br>48<br>50<br>51<br>51<br>52             | Základ da                                                                  | na odpočet                                                             | Olužnik<br>V pl                                                | né výši<br>Bez                      | nåro | Krácený odpočet |
| IV. Nárok na odpočet daně<br>Z přijatých zdanitelných pinění od plátců<br>Při dovozu zboží, kdy je správcem daně celní úřad<br>Ze zdanitelných pinění vykázaných na řádcich 3 až 13<br>Korekce odpočtů daně podle § 75, § 77, § 77a, § 79 až §<br>Odpočet daně celkem (40 + 41 + 42 + 43 + 44 + 45)<br>Hodnota pořízeného majetku vymezeného v § 4 odst. 4 pl<br>Korekce odpočtů daně podle § 74a<br>V. Krácení nároku na odpočet daně<br>Plnění osvobozená od dané bez nároku na odpočet daně<br>Hodnota pinění nezapočťávaných do výpočtu koeficientu (§ 7<br>Čast odpočtu daně v krácené výši                                                                                                    | zäkladní<br>snižena<br>zäkladní<br>snižena<br>799<br>sm. c<br>6 odst. 4)                                          | 40<br>41<br>42<br>43<br>44<br>45<br>46<br>47<br>48<br>50<br>51<br>51<br>52<br>53       | Základ da<br>Základ da<br>S nárokem i<br>Koeficient (%)                    | Iclent (%)                                                             | V pi                                                           | nê výši<br>Bez<br>bočet             | nåro | Krácený odpočet |
| IV. Nárok na odpočet daně<br>Z přijatých zdanitelných pinění od plátců<br>Při dovozu zboží, kdy je správcem daně celní úřad<br>Ze zdanitelných pinění vykázaných na řádcich 3 až 13<br>Korekce odpočtů daně podle § 75, § 77, § 77a, § 79 až §<br>Odpočet daně celkem (40 + 41 + 42 + 43 + 44 + 45)<br>Hodnota pořízeného majetku vymezeného v § 4 odst. 4 pl<br>Korekce odpočtů daně podle § 74a<br>V. Krácení nároku na odpočet daně<br>Plnění osvobozená od dané bez nároku na odpočet daně<br>Hodnota pinění nezapočťavaných do výpočtu koeficientu (§ 7<br>Část odpočtu daně v krácené výšl<br>Vypořádaní odpočtu daně (§ 76 odst. 7 až 10)<br>VI. Výpočet daně                                                                                                    | zakladní<br>snižena<br>zakladní<br>snižena<br>799<br>sm. c<br>6 odst. 4)                                          | 40<br>41<br>42<br>43<br>44<br>45<br>45<br>45<br>45<br>47<br>48<br>50<br>51<br>52<br>53 | Základ da<br>S nárokem i<br>Koeficient (%)                                 | na odpočet                                                             | V pi                                                           | nê výši<br>Bez<br>bočet<br>śna odpo | nâro | Krácený odpočet |
| IV. Nárok na odpočet daně<br>Z přijatých zdanitelných pinění od plátců<br>Při dovozu zboží, kdy je správcem daně celní úřad<br>Ze zdanitelných pinění vykázaných na řádcich 3 až 13<br>Korekce odpočtů daně podle § 75, § 77, § 77 a, § 79 až §<br>Odpočet daně celkem (40 + 41 + 42 + 43 + 44 + 45)<br>Hodnota pořízeného majetku vymezeného v § 4 odst. 4 pl<br>Korekce odpočtů daně podle § 74a<br>V. Krácení nároku na odpočet daně<br>Plnění osvobozená od dané bez nároku na odpočet daně<br>Hodnota pinění nezapočtávaných do výpočtu koeficientu (§ 7<br>Čast odpočtu daně v krácené výšl<br>Vypořádaní odpočtu daně (§ 76 odst. 7 až 10)<br>VI. Výpočet daně                                                                                                    | zakladní<br>snižena<br>zakladní<br>snižena<br>799<br>sm. c<br>6 odst. 4)                                          | 40<br>41<br>42<br>43<br>44<br>45<br>46<br>47<br>48<br>50<br>51<br>52<br>52<br>53       | Základ da<br>Základ da<br>S nárokem i<br>Koeficient (%)<br>Vypořádaci koef | na odpočet                                                             | V pi                                                           | në výši<br>Bez<br>bočet             | náro | Krácený odpočet |
| IV. Nárok na odpočet daně<br>Z přijatých zdanitelných pinění od plátců<br>Při dovozu zboží, kdy je správcem daně celní úřad<br>Ze zdanitelných pinění vykázaných na řádcich 3 až 13<br>Korekce odpočtů daně podle § 75, § 77, § 77 a, § 79 až §<br>Odpočet daně celkem (40 + 41 + 42 + 43 + 44 + 45)<br>Hodnota pořízeného majetku vymezeného v § 4 odst. 4 pl<br>Korekce odpočtů daně podle § 74a<br>V. Krácení nároku na odpočet daně<br>Plnění osvobozená od dané bez nároku na odpočet daně<br>Hodnota pinění nezapočťavaných do výpočtu koeficientu (§ 7<br>Část odpočtu daně v krácené výšl<br>Vypořádaní odpočtu daně (§ 76 odst. 7 až 10)<br>VI. Výpočet daně<br>Úprava odpočtu daně (§ 78 a násl.)                                                                                                    | zakladní<br>snižena<br>zakladní<br>snižena<br>799<br>sm. c                                                        | 40<br>41<br>42<br>43<br>44<br>45<br>46<br>47<br>48<br>50<br>51<br>52<br>53             | Základ da<br>S nárokem i<br>Koeficient (%)<br>Vypořádaci koef              | na odpočet                                                             | V pi<br>V pi<br>Odp<br>Zmi<br>60<br>61                         | në výši<br>Bez<br>bočet<br>ina odpo | náro | Krácený odpočet |
| IV. Nárok na odpočet daně<br>Z přijatých zdanitelných pinění od plátců<br>Při dovozu zboží, kdy je správcem daně celní úřad<br>Ze zdanitelných pinění vykázaných na řádcich 3 až 13<br>Korekce odpočtů daně podle § 75, § 77, § 77 a, § 79 až §<br>Odpočet daně celkem (40 + 41 + 42 + 43 + 44 + 45)<br>Hodnota pořízeného majetku vymezeného v § 4 odst. 4 pl<br>Korekce odpočtů daně podle § 74a<br>V. Krácení nároku na odpočet daně<br>Plnění osvobozená od dané bez nároku na odpočet daně<br>Hodnota pinění nezapočtávaných do výpočtu koeficientu (§ 7<br>Čast odpočtu daně v krácené výši<br>Vypořádaní odpočtu daně (§ 76 aňsi.)<br>V. tvýpočet daně<br>Úprava odpočtu daně (§ 78 aňsi.)<br>Vrácení dané (§ 78)                                                                                                    | zakladní<br>snižena<br>zakladní<br>snižena<br>799<br>sm. c<br>6 odst. 4)                                          | 40<br>41<br>42<br>43<br>44<br>45<br>46<br>47<br>48<br>50<br>51<br>52<br>53             | Základ da<br>Základ da<br>S nárokem i<br>Koeficient (%)<br>Vypořádaci koef | na odpočet                                                             | V pi<br>V pi<br>0dp<br>2mi<br>60<br>61<br>52                   | në výši<br>Bez<br>bočet<br>ina odpo | nåro | Krácený odpočet |
| IV. Nárok na odpočet daně<br>Z přijatých zdanitelných pinění od plátců<br>Při dovozu zboží, kdy je správcem daně celní úřad<br>Ze zdanitelných pinění vykázaných na řádcich 3 až 13<br>Korekce odpočtů daně podle § 75, § 77, § 77 a, § 79 až §<br>Odpočet daně celkem (40 + 41 + 42 + 43 + 44 + 45)<br>Hodnota pořízeného majetku vymezeného v § 4 odst. 4 pl<br>Korekce odpočtů daně podle § 74a<br>V. Krácení nároku na odpočet daně<br>Plnění osvobozená od dané bez nároku na odpočet daně<br>Hodnota pinění nezapočtávaných do výpočtu koeficientu (§ 7<br>Část odpočtu daně v krácené výšl<br>Vypořadaní odpočtu daně (§ 76 odst. 7 až 10)<br>VI. Výpočet daně<br>Úprava odpočtu daně (§ 78 a nasl.)<br>Vrácení dané (§ 84)<br>Daň na výstupu (šoučet 1 až 13 – 61 + daň podle § 108 jin<br>Odpočet daně (6 V jiné výši + 52 Odpočet + 53 Zména pod                         | zakiadní<br>snižena<br>zakladní<br>snižena<br>799<br>sm. c<br>6 odst. 4)<br>5 odst. 4)                            | 40<br>41<br>42<br>43<br>44<br>45<br>46<br>47<br>48<br>50<br>51<br>51<br>52<br>53       | Základ da<br>Základ da<br>S nárokem i<br>Koeficient (%)<br>Vypořádaci koef | Icient (%)                                                             | V pi<br>V pi<br>0dp<br>2mi<br>60<br>61<br>62<br>53             | në výši<br>Bez<br>ločet             | náro | Krácený odpočet |
| IV. Nárok na odpočet daně<br>Z přijatých zdanitelných pinění od plátců<br>Při dovozu zboží, kdy je správcem daně celní úřad<br>Ze zdanitelných pinění vykázaných na řádcich 3 až 13<br>Korekce odpočtů daně podle § 75, § 77, § 77 a, § 79 až §<br>Odpočet daně celkem (40 + 41 + 42 + 43 + 44 + 45)<br>Hodnota pořízeného majetku vymezeného v § 4 odst. 4 pl<br>Korekce odpočtů daně podle § 74a<br>V. Krácení nároku na odpočet daně<br>Plnění osvobozená od dané bez nároku na odpočet daně<br>Hodnota pinění nezapočtávaných do výpočtu koeficientu (§ 7<br>Čast odpočtu daně v krácené výši<br>Vypořádaní odpočtu daně (§ 76 odst. 7 až 10)<br>VI. Výpočet daně<br>Úprava odpočtu dané (§ 78 a nasl.)<br>Vrácení dané (§ 84)<br>Daň na vystupu (součet 1 až 13 – 61 + daň podle § 108 jm<br>Odpočet dané (62 – 53)                                                           | zakiadní<br>snižena<br>zakiadní<br>snižena<br>799<br>sm. c<br>5 odst. 4)<br>5 odst. 4)<br>5 neuvede<br>počtu + 60 | 40<br>41<br>42<br>43<br>44<br>45<br>46<br>47<br>48<br>50<br>51<br>51<br>52<br>53       | Základ da                                                                  | ticient (%)                                                            | V pi<br>V pi<br>0dg<br>2mi<br>60<br>61<br>62<br>63<br>54       | në výši<br>Bez<br>vočet<br>ina odpo | náro | Krácený odpočet |
| IV. Nárok na odpočet daně<br>Z přijatých zdanitelných pinění od plátců<br>Při dovozu zboží, kdy je správcem daně celní úřad<br>Ze zdanitelných pinění vykázaných na řádcich 3 až 13<br>Korekce odpočtů daně podle § 75, § 77, § 77 a, § 79 až §<br>Odpočet daně celkem (40 + 41 + 42 + 43 + 44 + 45)<br>Hodnota pořízeného majetku vymezeného v § 4 odst. 4 pl<br>Korekce odpočtů daně podle § 74a<br>V. Krácení nároku na odpočet daně<br>Plnění osvobozená od dané bez nároku na odpočet daně<br>Hodnota pinění nezapočtávaných do výpočtu koeficientu (§ 7<br>Část odpočtu daně v krácené výši<br>Vypořadaní odpočtu daně (§ 76 adst. 7 až 10)<br>VI. Výpočet daně<br>Úprava odpočtu dané (§ 78 a nasl.)<br>Vrácení dané (§ 84)<br>Daň na výstupu (součet 1 až 13 – 61 + daň podle § 108 jm<br>Odpočet daně (46 V pině výši + 52 Odpočet + 53 změna od<br>Vlastní daň (62 – 63) | zakiadní<br>snižena<br>zakiadní<br>snižena<br>799<br>sm. c<br>6 odst. 4)<br>5 odst. 4)<br>5 neuvede<br>počtu + 60 | 40<br>41<br>42<br>43<br>44<br>45<br>46<br>47<br>48<br>50<br>51<br>51<br>52<br>53<br>53 | Základ da<br>Základ da<br>S nárokem i<br>Koeficient (%)<br>Vypořádaci koef | Icient (%)                                                             | V pi<br>V pi<br>0dp<br>2mi<br>60<br>61<br>62<br>63<br>64<br>65 | në výši<br>Bez<br>kočet<br>ina odpo | năro | Krácený odpočet |

h

W.

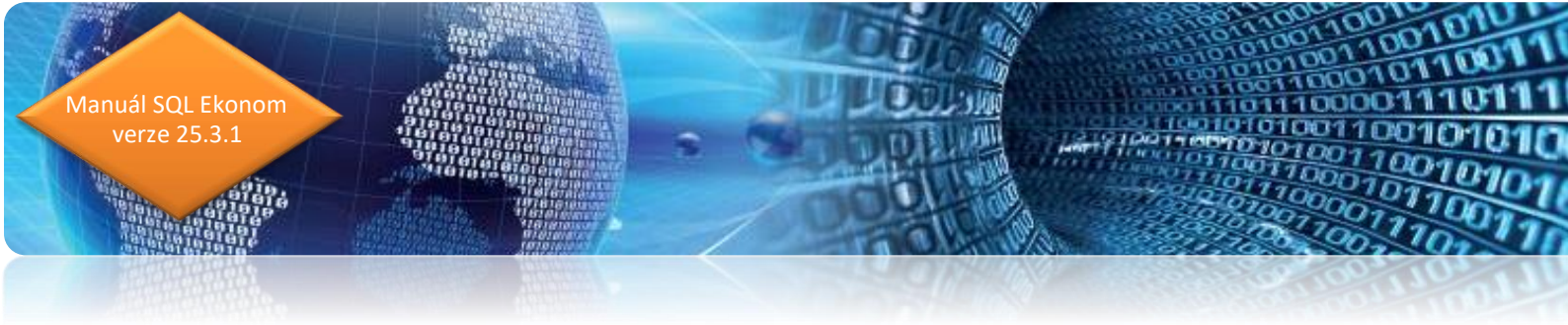

### Adresář

### Elektronická fakturace

V adresáři firem je nyní možné v položce "Elektronická fakturace" nastavit hodnotu i na "O". V tomto případě systém předpokládá, že se doklad posílá elektronicky i papírově. Tedy při odesílání faktur elektronicky bude implicitně nastaveno označení dokladu i v případě nastavení na A i O.

### Označení kontaktů pro webové aplikace

V adresáři firem je v záložce kontaktů nový údaj, který slouží pro zadání, k jakým webovým aplikacím se daný kontakt páruje. Je nyní důležité pro aplikace Můj vodoměr, Moje teplo."

### Vydané faktury

### Povolené schvalovací struktury pro řady dokladů

V číselníku řad faktur je nyní možné nastavit povolené schvalovací struktury pro jednotlivé řady. Díky tomu se při zadání dokladů nabízí jen povolené struktury, a tedy seznam pro výběr je možné velmi zúžit. Dosud se vždy nabízeli všechny struktury a tedy např. i pro zálohové faktury, které se používají pouze v došlých fakturách apod.

Pozor však při přidání nové struktury, kdy je následně potřeba danou novou strukturu přidělit i jednotlivým řadám.

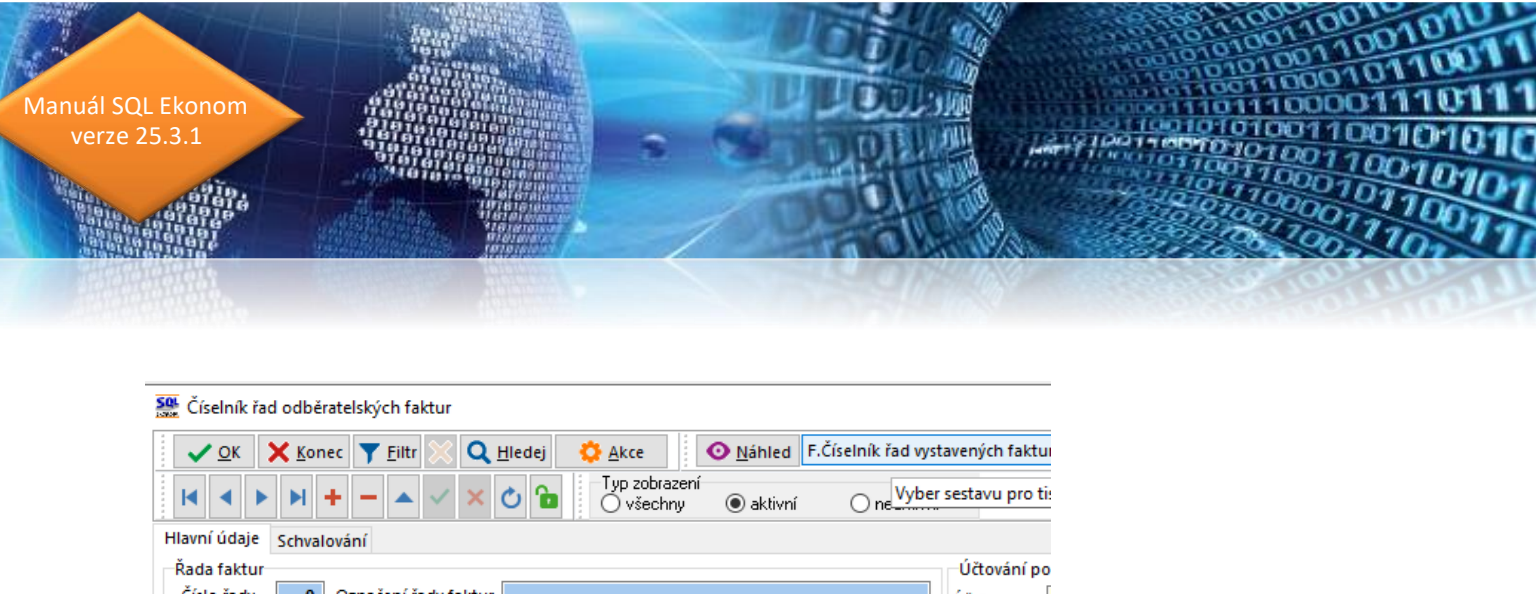

| cisio rady 0                                                                                                    | Označení řady faktur                                                                                                    |                                                                                                    |                                      | Účtování po<br>Účet                                                            |
|----------------------------------------------------------------------------------------------------|----------------------------------------------------------------------------------------------------|----------------------------------------------------------------------------------------------------|--------------------------------------|--------------------------------------------------------------------------------|
| Doplňující údaje<br>Druh faktury (V/P/N)<br>Vývoz (A/N)<br>Cizí měna (A/N) / kód<br>Daňový doklad z přij.:<br>Výpočet(CM) Kč od mě<br>Sledovat v jiné jednot<br>Dph v jiné zemi (N-ne | V<br>N<br>zálohy (A/N) N<br>ěny (A/N) N<br>tce (A/N) N<br>tce (A/N) N                                                                                      | První doklad v roce od čísla<br>Dodací list<br>Faktura<br>Zaokrouhlení<br>Zaokrouhlení Kč (K,P,D,N)<br>Zaokrouhlení měna (K,P,D,N)<br>Zaokrouhlovat dle druhu úhrady (A/N)<br>Různé kurzy Kč v položkách faktury (A/N) | 150091<br>280582<br>K<br>K<br>N<br>N | Středisko<br>Zakázka 0<br>Kódy volnýci<br>Kód počátel<br>konec<br>Aktivní řada |
| Bankovní účet - pro p<br>Účet                                                                                                    | )řípady, kdy je pro řadu                                                                                                    | u potřeba jiný než standardní                                                                                                    |                                      | Na tisku 2 fa                                                                  |
| Bankovní účet - pro p<br>Účet                                                                                                    | případy, kdy je pro řadu                                                                                                    | u potřeba jiný než standardní                                                                                                    |                                      | Na tisku 2 ra                                                                  |
| Bankovní účet - pro p<br>Účet                                                                                                    | vřípady, kdy je pro řadu<br>Název struktury<br>Banka                                                                                                    | u potřeba jiný než standardní                                                                                                    |                                      |                                                                                |
| Bankovní účet - pro p<br>Účet                                                                                                    | vřípady, kdy je pro řadu<br>Název struktury<br>Banka<br>Došlé faktury                                                                                      | u potřeba jiný než standardní                                                                                                    |                                      |                                                                                |
| Bankovní účet - pro p<br>Účet                                                                                                    | případy, kdy je pro řadu<br>Název struktury<br>Banka<br>Došlé faktury<br>Majetek protokoly                                                                 | y                                                                                                    |                                      |                                                                                |
| Bankovní účet - pro p<br>Účet                                                                                                    | vřípady, kdy je pro řadu<br>Název struktury<br>Banka<br>Došlé faktury<br>Majetek protokoly<br>Objednávky                                                   | y                                                                                                    |                                      |                                                                                |
| Bankovní účet - pro p<br>Účet<br>Kód struktury<br>▶ B<br>DF<br>MAJ<br>OBJ<br>P                                                                                                    | vřípady, kdy je pro řadu<br>Název struktury<br>Banka<br>Došlé faktury<br>Majetek protokoly<br>Objednávky<br>Pošta                                          | y                                                                                                    |                                      |                                                                                |
| Bankovní účet - pro p<br>Účet                                                                                                    | vřípady, kdy je pro řadu<br>Název struktury<br>Banka<br>Došlé faktury<br>Majetek protokoly<br>Objednávky<br>Pošta<br>Pokladna                              | y                                                                                                    |                                      |                                                                                |
| Bankovní účet - pro p<br>Účet                                                                                                    | nřípady, kdy je pro řadu<br>Název struktury<br>Banka<br>Došlé faktury<br>Majetek protokoly<br>Objednávky<br>Pošta<br>Pokladna<br>Smlouvy                   | y                                                                                                    |                                      |                                                                                |
| Bankovní účet - pro p<br>Účet<br>Kód struktury<br>▶ B<br>DF<br>MAJ<br>OBJ<br>P<br>POKL<br>SML<br>U                                                                                    | vřípady, kdy je pro řadu<br>Název struktury<br>Banka<br>Došlé faktury<br>Majetek protokoly<br>Objednávky<br>Pošta<br>Pokladna<br>Smlouvy<br>Účetní doklady | y                                                                                                    |                                      |                                                                                |

#### Nastavení řádků výkazu DPH pro nulovou sazbu DPH

V číselníku druhů položek faktur je nový výsuvný seznam, kterým se řeší, na jaký řádek DPH se dá nulová sazba DPH, pokud ji ve faktuře použijete. V případě nenulového DPH se na tento údaj nebere ohled a systém dává řádek DPH na standardní řádky DPH v ČR. V případě, že máte vyplněnou položku "Osvobozené plnění", pak má přednost před tímto nastavením.

| Hlavní údaje Doplňující údaje                                                                                                    |                                                  |
|----------------------------------------------------------------------------------------------------|--------------------------------------------------|
| Druh 1 poradenská činnost T.Urban                                                                                                    | Účet tržeb 602000 m Tržby z prodeje služeb       |
| Odečet zálohy (A/N) ? N Kód přenesení daňové povinnosti                                                                                                    | Středisko 1 Tomáš Urban                          |
| Aktivní (A/N) ?                                                                                                    | Zakázka 0 ····                                   |
| Zobrazit množství (A/N) ?                                                                                                    |                                                  |
| Zobrazit číslo karty (A/N) ? A                                                                                                    | Měrná jednotka hod m hodina                      |
| Dph výstup Evropská Unie + EET                                                                                                    | Kód popisu položky fakturace                     |
| Osvobozené plnění řádky 20 až 26,33 nebo 50,51 🗸 🗸 🗸 🗸 🗸 🗸 🗸 🗸 🗸 🗸 V state v state v | Victure 0% do. do.b. (A/N) A Nulové DPH řádek 50 |
| Nárok odpočet dph (A/N) - pouze u řádku 51 🛛 🗛 Typ položky 🔍 🗸                                                                                                    | Sazaholk dob 7                                   |
| Typ EET (speciální typy)                                                                                                    |                                                  |

Nový modul prokladů pro fakturaci

U firem, které používají měsíční fakturaci firmám podle pracovníků a tito předávají podklady k fakturaci účetní, která následně vystavuje faktury za tyto služby je vytvořen nový modul podkladů pro fakturaci. Tento modul je taktéž dostupný pro firmy, které používají iEkonom a tedy mohou práce zadávat odkudkoliv přes internet. Daný modul by měl přenést práci na vystavení fakturace z větší části z účetní na jednotlivé pracovníky a následně by se měla fakturace vytvořit rychleji.

anuál SQL Ekonom verze 25.3.1

> V modulu se zadávají jednotlivé práce pracovníků u jednotlivých firem. Systém při zadání nové položky nastavuje číslo pracovníka podle přihlášeného uživatele – tedy předpokládá, že si každý vytváří výkaz sám za sebe. Ale pokud chcete, je možné zadávat práce i za jiné pracovníky. Po zadání pracovníka se systém podívá do číselníku pracovníků a pokud zde je zadán implicitní druh fakturace, pak je převzat i tento druh. V případě, že máte v číselníku druhů přednastavené i texty a sazby, pak jsou tyto také nastaveny. Následně se již zadá firma, u které práce proběhla, počet hodin práce a případně jestli se má použít počet km cesty nebo paušální cena za cestu (tedy např. cestovné v rámci sídla firmy). Také je možné zadat 2 řádky popisu práce.

| See Podklady pro fak | uraci - nastavené období 1.2.2025 - 31.3.2025   |                    |                            |             |          | - 0         | × |  |
|----------------------|-------------------------------------------------|--------------------|----------------------------|-------------|----------|-------------|---|--|
| <u> </u>             | ec 🝸 Filtr 🔀 🔍 Hledej 🔅 Akce 🛛 🧿 <u>N</u> áhled |                    |                            | ~           |          |             |   |  |
|                      | 🕂 — 🔺 🗸 🏹 🎦 🌔 Nevyfakturované 🔿 Vyfa            | kturované 📀        | Všechny                    |             |          |             |   |  |
| Číslo pracovníka     | 170 💮 Sršeň Vladimír                            | Firma<br>Vyhledání | Softbit softv              | ware s.r.o. |          |             |   |  |
| Druh fakturace       | 22 provize prodeje                              | Interní číslo      | 0 27473716                 |             |          |             |   |  |
| Počet hodin          | 5,000 Sazba v Kč 1250 ,00                       | IČO                | 27473716                   |             | DIČ CZ2  | 7473716     |   |  |
| Datum plnění         | 15.03.2025                                      | Firma              | Softbit softv              |             | •        |             |   |  |
| Poznámka             | Poznámka                                        |                    |                            |             |          |             |   |  |
| Odsouhlaseno         | 😑 Práce přes internet 🧧 Cestovné paušál 😑       | Ulice              | Nad Dubinkou 1634          |             |          |             |   |  |
| Počet km             |                                                 | Město              | 516 01 Rychnov nad Kněžnou |             |          |             |   |  |
| Popis práce 1        | Text 1                                          | Popis prá          | ce 2 text                  | 2           |          |             |   |  |
| Číslo pracovníka D   | atum plněr Firma                                |                    |                            | Počet hodin | Sazba Kč | Popis práce | 1 |  |
| 170 1                | 5.3.2025 TESCOMA s.r.o.                         |                    |                            | 5,000       | 1250,    | 00 Popis    |   |  |
| ▶ 170 1<br>          | 5.3.2025 Softbit software, s.r.o.               |                    |                            | 5,000       | 1250,    | 00 Text 1   |   |  |
| Třídění:             | Podmínka:                                       |                    |                            |             |          | 2/2         |   |  |

Poté co má daný pracovník zadány všechny údaje, je možné přes tlačítko Akce vystavit faktury. V dotazu se vybírá, za jaké období, číslo pracovníka a do jaké řady budou faktury vystaveny. Systém v tomto případě vystavuje nové faktury pro firmy, které v daném období a řadě faktur ještě nemají žádnou fakturu. V případě, že již mají v období a řadě faktur vystavenou fakturu, pak systém do této faktury přidává jednotlivé položky. Přidávání se provádí tak, že z jedné zde zadané věty může vzniknout více řádků faktury. Vždy se přidává řádek, který je zde zadán. Následně se může přidat řádek za práci přes internet, pokud ji máte zatrhnutou. V tom případě se systém podívá do číselníku pracovníků, kde musí být zadán druh fakturace pro práci přes internet a podle zadaného druhu převezme z číselníku druhů

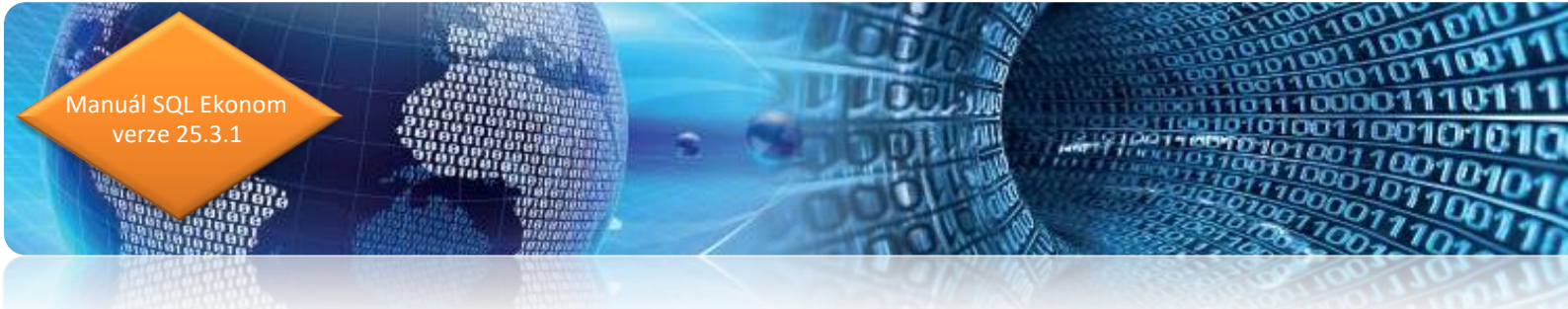

fakturace cenu za jednotku a přednastavené texty. Obdobně funguje i při zatrhnutí přepínače "Cestovné paušál" a zadání počtu km.

| Vystavení / doplnění fal | ktur            | × |
|--------------------------|-----------------|---|
| Rok                      | 2024            |   |
| Měsíc                    | 12              |   |
| Číslo pracovníka         | <mark>_1</mark> |   |
| Číslo řady faktury       | 0               |   |
| 🗸 ок                     | × Storno        |   |

Předpokládá se, že každý pracovník firmy si zadá své práce a následně již účetní provede vystavení faktur, poté co pracovník sdělí, že má vše připraveno. Takto to provede za všechny pracovníky. Tím se vygenerují faktury, které účetní již jen zkontroluje a následně odešle zákazníkům.

### **Sklad**

### Povolené schvalovací struktury pro řady dokladů

V číselníku řad skladových dokladů je nyní možné nastavit povolené schvalovací struktury pro jednotlivé řady. Díky tomu se při zadání dokladů nabízí jen povolené struktury, a tedy seznam pro výběr je možné velmi zúžit. Dosud se vždy nabízeli všechny struktury a tedy např. i pro objednávky struktury, které se používají pouze v došlých fakturách apod.

Pozor však při přidání nové struktury, kdy je následně potřeba danou novou strukturu přidělit i jednotlivým řadám.

| Selník řad skladových do               | okladů                        |           |                         |              |                      | _   | ×          |
|----------------------------------------|-------------------------------|-----------|-------------------------|--------------|----------------------|-----|------------|
| ✓ <u>O</u> K X Konec <b>▼</b> <u>F</u> | <u>F</u> iltr 🔀 🔍 <u>H</u> le | dej       | <b>⊙</b> <u>N</u> áhled | Číselník řad | l skladových dokladů |     | ~ 🔚        |
|                                        | ▲ ✓ × Ċ                       | 6         |                         |              |                      |     |            |
| Kód struktury Ná                       | ázev struktury                |           |                         |              |                      |     | ^          |
| DBJ Ob                                 | bjednávky                     |           |                         |              |                      |     |            |
|                                        |                               |           |                         |              |                      |     | ~          |
| Řady Povolené schvalovac               | cí struktury                  |           |                         |              |                      |     |            |
| Třídění:                               |                               | Podmínka: |                         |              |                      | 1/1 | Číselník i |

### Přepočty MJ pro tisk štítků

V ceníku materiálu je nyní možné zadat přepočty MJ pro tisk štítků. V případě, kdy evidujete zboží v různých jednotkách. Následně se v tisku etiket (tlačítko Akce v ceníku materiálu, příjemce) zobrazí přepočet na tuto jednotku. Toto je požadováno při kontrolách od ČOI pro štítky na maloobchodních prodejnách. Mělo by to tedy být na všech položkách, které jsou

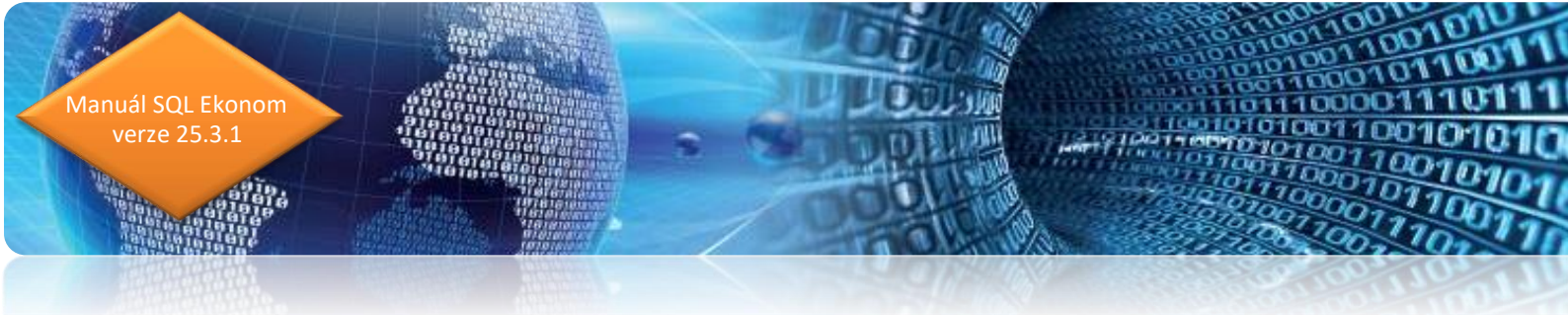

dodávány v nestandardních jednotkách. Takže aby bylo možné jednoduše porovnat podobné zboží dodávané v různých jednotkách.

| Hlavní karta Doplňující údaje Další údaje Poznámka C | Obrázek Výdej za období Zatřídění Filtr dle |
|------------------------------------------------------|---------------------------------------------|
| Nastavení pro pokladní systémy                       | repoćet MJ pro štitek                       |
| PLU - neplněno nepřenášet                            | Přepočet 20,000                             |
| Typ prodeje                                          | MJ ks                                       |
| Název v pokladně                                     |                                             |

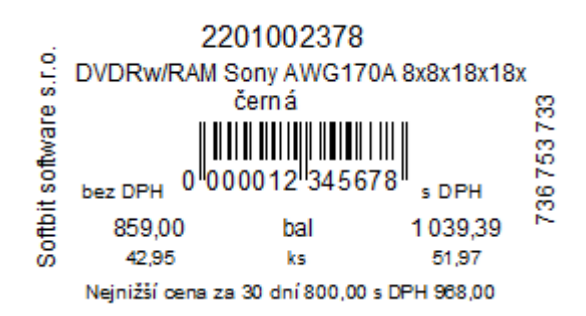

### Ukládání nejnižší ceny za posledních 30 dní

V současnosti je nutné na tisku štítků při slevových akcích zobrazovat na štítku i nejnižší cenu za posledních 30 dní. Toto je možné nyní automatizovaně sledovat v ceníku materiálu. Pokud zde nic nevyplníte, pak systém žádné ceny sledovat nebude. Zde je možné nastavit následující možnosti ukládání této ceny:

V – vždy – tedy systém bude evidovat všechny změny cen, které se na dané položce provedly.
 V tomto případě systém eviduje veškeré změny prodejních cen. Tedy i případy, kdy ručně zkoušíte změny cen, pro zjištění, jakou cenu si ještě můžete dovolit.

D – denně – systém uloží aktuální prodejní ceny všech položek každý den při prvním spuštění programu. Tedy neřeší, pokud během dne měníte zkušebně ceny. Je tedy důležité, abyste každý den ukončovali program se správnými cenami.

T – tisk – ceny ukládají se pouze v momentě tisku (i náhledu) etiket čárového kódu. V tomto případě tedy systém uloží cenu jen v momentě, kdy si danou položku dáte přes tisk etiket čárového kódu alespoň na obrazovku.

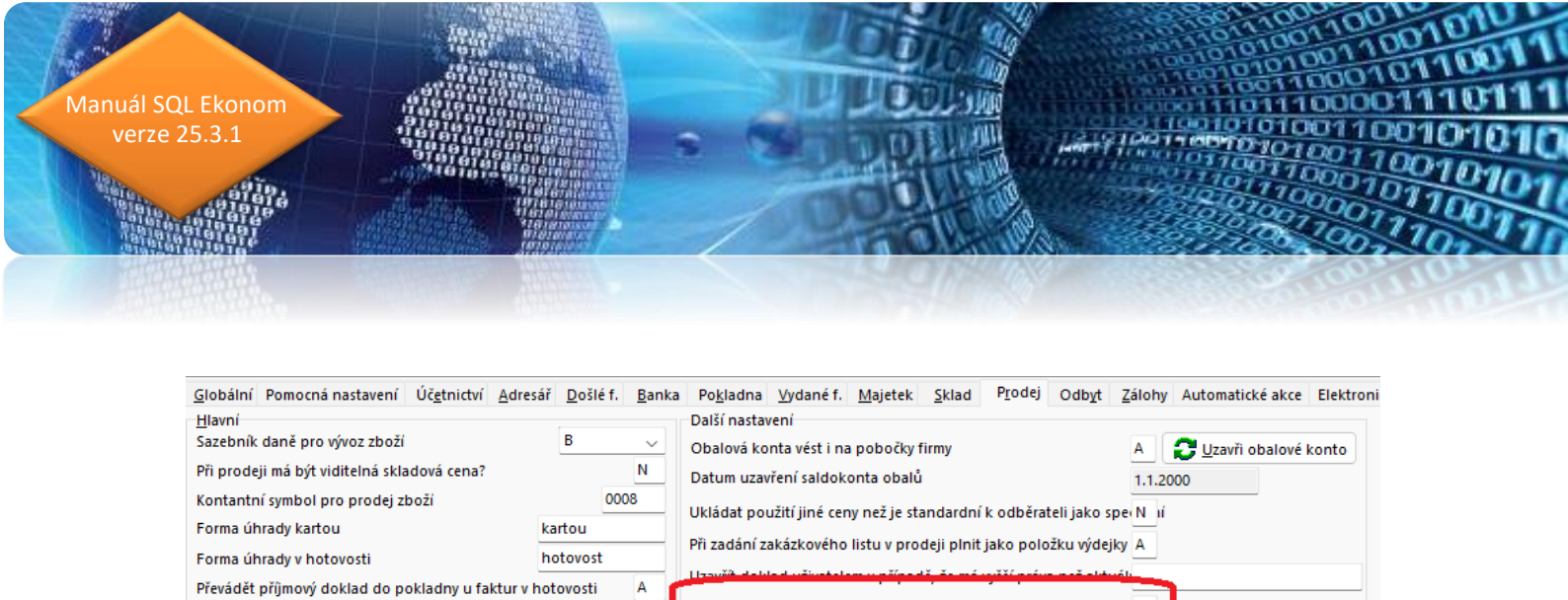

### Zadání názvů parametrů v jiném jazyce

Prodejky uzavírat denní uzávěrkou (sumární pokladní doklad)

V číselníku volitelných parametrů je nyní možné nastavit názvy jednotlivých parametrů i v jiném jazyce. Toto se hodí pro případy, kdy máte SQL ekonom propojen s e-shopy, které řešíte i v jiném jazyku než v českém.

N

Ukládat nejnižší cenu 30 dnů způsobem (V/D/T)

D

| 🌺 Číselník volitelných parametrů                                                 | _   |   | Х |
|----------------------------------------------------------------------------------|-----|---|---|
| 🗸 OK 🗶 Konec 🍸 Filtr 🔀 🔍 Hledej 🔅 Akce 🛛 💿 Náhled C1. Volitelné parametry ceníku |     | ~ |   |
|                                                                                  |     |   |   |
| Kód jazyku Název jazyku Název                                                    |     |   |   |
| EN Anglicky Ioad capacity                                                        |     |   |   |
| DE Německy Belastbarkeit                                                         |     |   |   |
| Hlavička Povolené hodnoty Jazyk                                                  |     |   |   |
| Třídění: Podmínka:                                                               | 1/2 |   |   |

### Prodej

### Účtování výnosového střediska shodného s nákladovým

V globální nastavení je nyní možné nastavit automatické nastavení výnosového střediska podle nákladového střediska prodejního dokladu (to co je v hlavičce). Dosud se středisko bralo pouze nastaveného symbolu prodeje. Nyní pokud máte více středisek a u nich podobné účtování, pak není nutné mít pro každé středisko speciální symboly prodeje a stačí pouze jeden symbol pro jeden nákladový a výnosový účet.

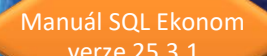

#### See Nastavení zpracovávané firmy

| <u>✓ OK</u> X Konec :   < ► ► + - ▲                   | <u>P</u> ráva | a uživatelů                                                       | 🔅 Nasta                                                            | vení COM     | 🛕 <u>S</u> íla |              |             |          |     |  |  |
|-------------------------------------------------------|---------------|-------------------------------------------------------------------|--------------------------------------------------------------------|--------------|----------------|--------------|-------------|----------|-----|--|--|
| Globální Pomocná nastavení Účetnictví Adresář         | Došlé f.      | Banka                                                             | Pokladna                                                           | Vydané f.    | Majetek        | Sklad        | Prodej      | Odbyt    | Zá  |  |  |
| <u>H</u> lavní                                        |               |                                                                   | Další nastav                                                       | ení          |                |              |             |          |     |  |  |
| Sazebník daně pro vývoz zboží                         | В             | ~                                                                 | Obalová konta vést i na pobočky firmy                              |              |                |              |             |          |     |  |  |
| Při prodeji má být viditelná skladová cena?           |               | N                                                                 | Datum uzavření saldokonta obalů                                    |              |                |              |             |          |     |  |  |
| Kontantní symbol pro prodej zboží                     | 000           | 8                                                                 | Ukládat použití jiné ceny než je standardní k odběrateli jako spej |              |                |              |             |          |     |  |  |
| Forma úhrady kartou k                                 |               |                                                                   |                                                                    |              |                |              |             |          |     |  |  |
| Forma úhrady v hotovosti h                            |               | Při zadání zakázkového listu v prodeji plnit jako položku výdejky |                                                                    |              |                |              |             |          |     |  |  |
| Převádět příjmový doklad do pokladny u faktur v ho    | Α             | Uzavrit doki                                                      | ad uzivatele                                                       | m v pripad   | ie, ze ma      | a vyssi prav | a nez akt   | uali     |     |  |  |
| Prodejky uzavírat denní uzávěrkou (sumární pokladr    | Ν             | Ukládat neji                                                      | nižší cenu 30                                                      | ) dnů způs   | obem (\        | //D/T)       |             | ſ        |     |  |  |
| Zaokrouhlení prodejek (N/D/P/K)                       | К             | <u>Implicitní ho</u><br>Sazebník Di                               | odnoty<br>PH                                                       |              |                |              | Z           |          |     |  |  |
| Zaokrouhlení prodejek kartou (N/D/P/K)                | Ν             | Procento přirážky pro blavní prodejní bladinu 3                   |                                                                    |              |                |              |             |          |     |  |  |
| Doplňovat konečného příjemce dle fakturačního         |               | Α                                                                 | Způsob výpočtu konečné ceny prodejek (S daní / Bez dané B          |              |                |              |             |          |     |  |  |
| Zobrazit poznámku z číselníku firem při prodeji       |               | Α                                                                 | Jako běžnou ceníkovou cenu ukládat hladinu 4                       |              |                |              |             |          |     |  |  |
| Zobrazit poznámku z ceníku materiálu                  |               | Ν                                                                 | Hlásit prodej pod minimální přirážkou v % 0,                       |              |                |              |             |          |     |  |  |
| U prodeje se zakázkovým listem brát cenu z předpok    | dadu          | Α                                                                 | Počet dní pi                                                       | ro zobrazeni | spárováni      | í dobrop     | bisů        |          | 720 |  |  |
| Při tisku uzavírat i dodací listy                     |               | Ν                                                                 | Propagace s                                                        | e vypočítává | á z částky (   | při N z K    | g)?         | N        |     |  |  |
| Maska pro prodejní cenu (### ### ##0.00) ### ##       | # ##0.00      |                                                                   | Částka prop                                                        | agace na 1   | Kg             |              |             |          | _   |  |  |
| Přepravu kontrolovat na číselník                      |               | N                                                                 | Odečty zálo                                                        | h            |                |              |             |          |     |  |  |
| Účtovat na položkách obchodní případ                  |               | Ν                                                                 | U odečtu zá                                                        | lohy bez do  | kladu o př     | ijaté pla    | tbě dávat v | rždy DPH | ?   |  |  |
| Při vyhledávání karty v prodeji zobrazovat karty odba | ěratele       | Ν                                                                 | Použít v tom                                                       | nto případě  | sazebník D     | PH           |             |          |     |  |  |
| Nákladové středisko účtovat shodné s výnosovým        | Α             | Recyklace                                                         |                                                                    |              |                |              |             |          |     |  |  |
| Nákladovou zakázku účtovat shodnou s výnosovou        |               | Ν                                                                 | Text u položky s recyklačním poplatkem                             |              |                |              |             |          |     |  |  |
| Výnosové středisko účtovat shodné s nákladovým        |               | Ν                                                                 | Recyklační příspěvek dle zákona č. 542/2020 Sb.                    |              |                |              |             |          |     |  |  |
| Nabízet do mailů i dokumenty z ceniku                 |               | A                                                                 |                                                                    |              |                |              |             |          |     |  |  |

### Odbyt

### Práva na druhy prací

V právech uživatelů je nyní možné přidělit práva i druhům prací. Toto můžete použít v případě, kdy dvě střediska mají zcela rozdílné práce.

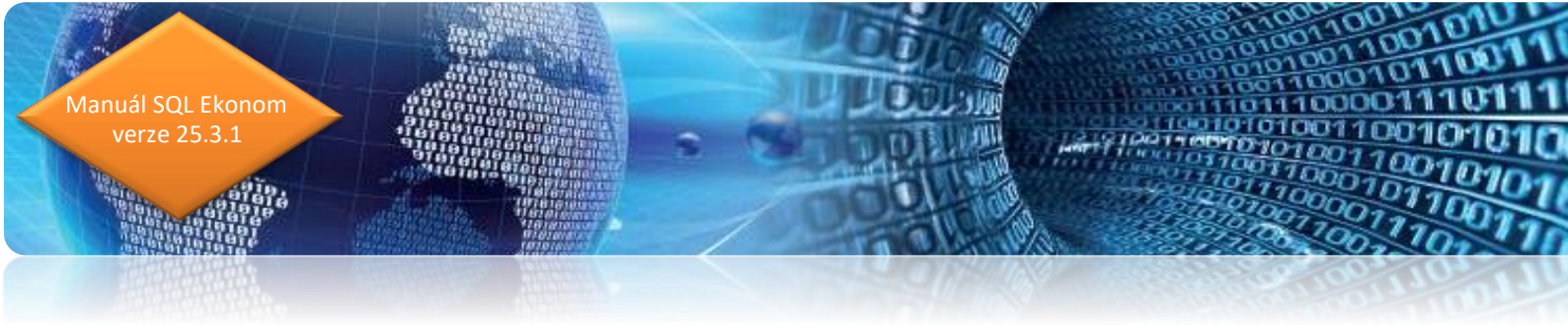

| > · Došlé faktury                       | Druh práce | Název           |
|-----------------------------------------|------------|-----------------|
| > · · · · · · · · · · · · · · · · · · · | ▶ 1        | Práce           |
| > Pokladna                              | 2          | Práce           |
| > · Maietek                             |            |                 |
| > Sklad                                 |            |                 |
| Prodej                                  |            |                 |
| ✓ Odbyt                                 |            |                 |
| Číselníky                               |            |                 |
| Stroje                                  |            |                 |
| Ostatní                                 |            |                 |
| Žurnály                                 |            |                 |
| ···· Obchodní případ                    |            |                 |
| Viditelné řady                          |            |                 |
| Widitelné řady obch.příp.               |            |                 |
| Viditelná střediska                     |            |                 |
| Viditelné druhy                         |            | a the Araba and |
|                                         |            | onevsecting     |

#### Implicitní řada odeslaných objednávek

Taktéž v právech uživatelů je nyní možné nastavit implicitní řadu odeslaných objednávek u jednotlivých uživatelů. Pokud každý uživatel nebo středisko používá pouze jednu řadu, případně jednu nejčastěji, pak je možné ji zde nastavit a zjednodušit si vkládání nových objednávek, kdy se Vám řada již přednastaví.

| See Nastavení práv jednotlivých uživa                                                                                                    | atelů                                                   |                                                                                                    |                                                                                    |                                   |        |
|----------------------------------------------------------------------------------------------------|---------------------------------------------------------|----------------------------------------------------------------------------------------------------|------------------------------------------------------------------------------------|-----------------------------------|--------|
| ✓ <u>O</u> K X Konec Y Filtr >                                                                                                    | 🕻 🔍 <u>H</u> ledej 🔅 <u>A</u> kce                       |                                                                                                    | +>>00                                                                              | 🛛 🔿 Aktivní 🔿 Všechny             | B/⊻S ≣ |
| Obšlé faktury     Vydané faktury     Obšlé faktury     Obšlé | Prací<br>Ceny prací<br>Řad zakázek<br>Účtování zakázek  | Vše         >           Vše         >           Vše         >           Vše         >           Vše         > | Skupiny prací<br>Výjimky pracovních dnů<br>MJ objednávky EDI<br>Impliciteř čede 71 | Vše            Vše            Vše |        |
| - Číselníky<br>- Stroje<br>- Ostatní                                                                                                    | Učtování zakázek speciální<br>Typů oprav<br>Druhů prací | Vše v<br>Vše v<br>Vše v                                                                                       | Implicitní řada objednávek                                                         | ~                                 |        |
| Žurnály<br>Obchodní případ<br>Viditelné řady                                                                                                    | Stavů zakázek<br>Typů reklamací                         | Vše v<br>Vše v                                                                                                |                                                                                    |                                   |        |
|                                                                                                    | Textů objednávek<br>Volné textv                         | Vše ~<br>Vše ~                                                                                                |                                                                                    |                                   |        |

### Účetní zakázka v odeslaných objednávkách

V odeslaných objednávkách je nyní možné zadat i účetní zakázku, pokud se daný doklad váže přesně s určitou zakázkou. Daná položka není povinná, tedy pokud nepotřebujete, pak položku zadávat nemusíte.

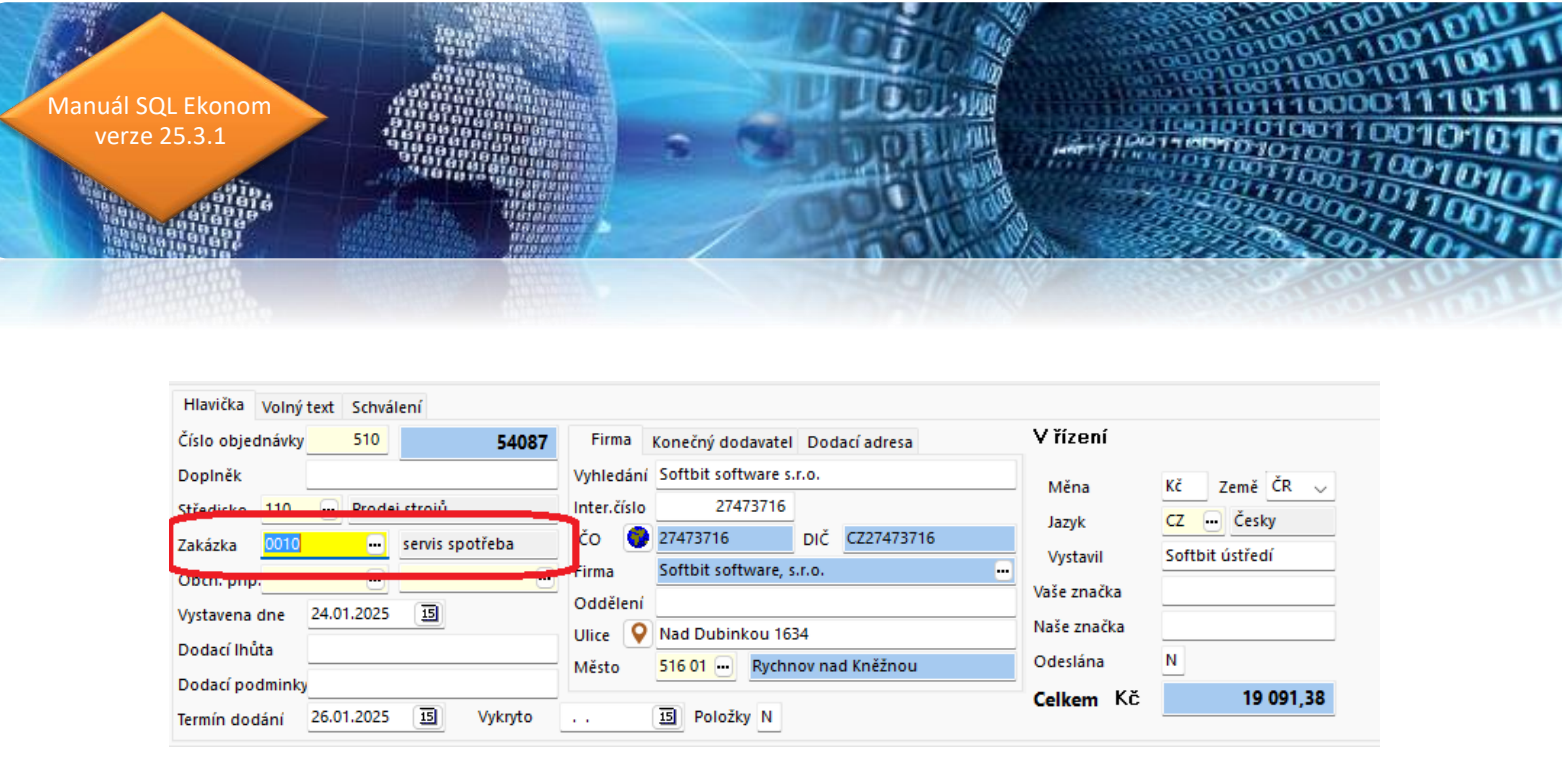

#### Dodací místo u odeslaných objednávek

V odeslaných objednávkách je nyní možné zadat i dodací adresu, která bude zcela rozdílná od vlastní firmy. Tedy např. pokud objednáváte zboží přímo pro zákazníka a toto chcete dodat přímo k někomu domů bez dodání k Vám do skladu.

| V OK X Konec Y Filt           | X Q <u>H</u> ledej | 🛟 <u>A</u> kce | Objednávka                      |    |
|-------------------------------|--------------------|----------------|---------------------------------|----|
| Hlavička Volný text Schválení |                    |                |                                 |    |
| Číslo objednávky 510          | 54087              | Firma          | Konečný dodavatel Dodací adresa |    |
| Doplněk                       |                    | Firma          | Místo dodání                    |    |
| itředisko 110 😶 Prodej str    | ojů                | Illice         | Lilice dodání                   | -1 |
| Zakázka 😶                     |                    | Once           |                                 | -1 |
| Obch. příp. 😶                 | •                  | Mesto          | 123 45 Mesto                    | _  |
| Vystavena dne 24.01.2025      | 15                 |                |                                 |    |
| Dodací Ihůta                  |                    |                |                                 |    |
| Dodací podminky               |                    |                |                                 |    |
| Vermín dodání 26.01.2025      | 5 Vykryto          |                | 15 Položky N                    |    |

### Manažer

V číselníku typů (řad) dokumentů je nyní možné nastavit povolené schvalovací struktury pro jednotlivé řady. Díky tomu se při zadání dokladů nabízí jen povolené struktury, a tedy seznam pro výběr je možné velmi zúžit. Dosud se vždy nabízeli všechny struktury.

Pozor však při přidání nové struktury, kdy je následně potřeba danou novou strukturu přidělit i jednotlivým řadám.

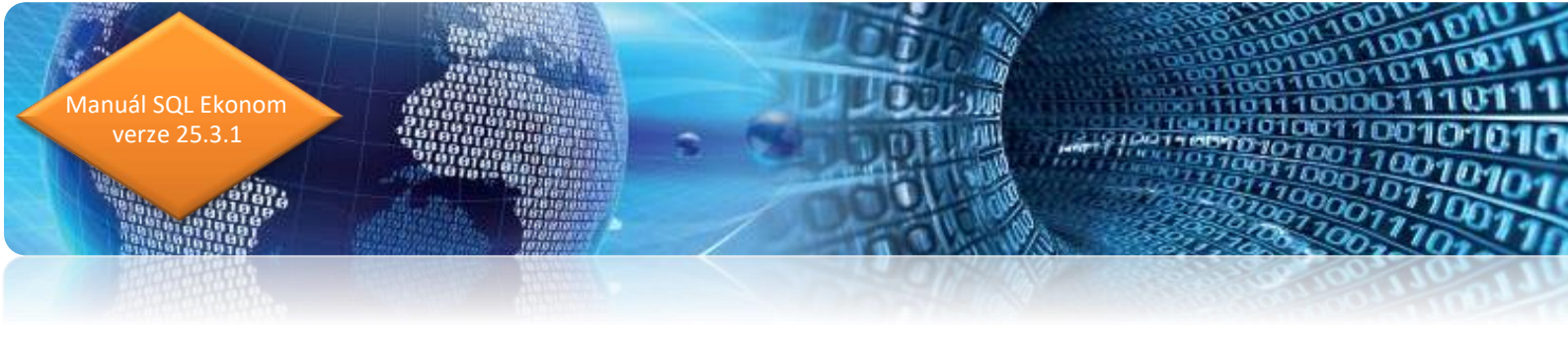

| See Typy (řady) dokument | ů                                                     | -   | $\Box$ × |
|--------------------------|-------------------------------------------------------|-----|----------|
| ✓ <u>O</u> K X Konec     | ▼ <u>F</u> iltr 🔀 🔍 <u>H</u> ledej 🛛 📀 <u>N</u> áhled |     | ~ 🔚      |
|                          | - 🔺 🗸 🏷 🚡                                             |     |          |
| Kód struktury            | Název struktury                                       |     | ^        |
| В                        | Banka                                                 |     |          |
| DF                       | Došlé faktury                                         |     |          |
| MAJ                      | Majetek protokoly                                     |     |          |
| OBJ                      | Objednávky                                            |     |          |
| P                        | Pošta                                                 |     |          |
| POKL                     | Pokladna                                              |     |          |
| SML                      | Smlouvy                                               |     |          |
| U                        | Účetní doklady                                        |     | ShiftF2  |
| VF                       | Vydané faktury                                        |     |          |
|                          |                                                       |     | ~        |
| Typy Povolené schval     | ovací struktury                                       |     |          |
| Třídění:                 | Podmínka:                                             | 1/9 |          |

### Schvalování

#### Mailování – pevný text

Sa Nastavení zpracovávané firmy

V případě, kdy chcete odesílat upozorňovací maily jednotlivým uživatelům, kteří mají schvalovat jednotlivé doklady, pak si můžete v Globálním nastavení na záložce Schvalování vytvořit vlastní text. V případě, kdy zde není nic vyplněno, pak se generuje mail, který obsahuje i základní údaje jednotlivých dokladů, které má daný uživatel schválit. V případě, kdy zde napíšete jakýkoliv text, pak bude mít přednost před seznamem dokladů. Tedy v tomto případě by v textu mělo být pouze obecné upozornění na schválení.

| 🗸 <u>O</u> K 🗙 Kor                | nec : ┥ 🔺    | ▶▶          | -[-]_     | < × ୯       | <u>P</u> ráva ( | uživatelů   | 🔅 Nasta   | ivení COI | M <u>p</u> ortů |
|-----------------------------------|--------------|-------------|-----------|-------------|-----------------|-------------|-----------|-----------|-----------------|
| Pomocná nastavení                 | Účetnictví   | Adresář     | Došlé f.  | Banka       | Pokladna        | Vydané f.   | Majetek   | Sklad     | Prodej          |
| Text mailu odeslanéh              | o ze schvalo | vání. V pří | padě nevy | yplněného   | bude mail       | obsahovat t | abulku do | kladů ke  | schváler        |
| Dobrý den,<br>v systému SQL ekono | om, případně | iEkonom     | na stránc | e https://v | /ww.iekono      | om.eu/ máte | doklady k | e schvále | ní.             |
| vas SQL ekonom                    |              |             |           |             |                 |             |           |           |                 |
| Vas SQL ekonom                    |              |             |           |             |                 |             |           |           |                 |
| Vas SQL ekonom                    |              |             |           |             |                 |             |           |           |                 |

### Zaslání úkolu ke jinému schvalovateli

Ve schvalování dokladů nebo dokumentů můžeme nově zasílat úkoly jiným schvalovatelům. Zaslání úkolu jinému schvalovateli provedeme stiskem funkce Pošli úkol v nabídce Akce na daném dokladu ke schválení.

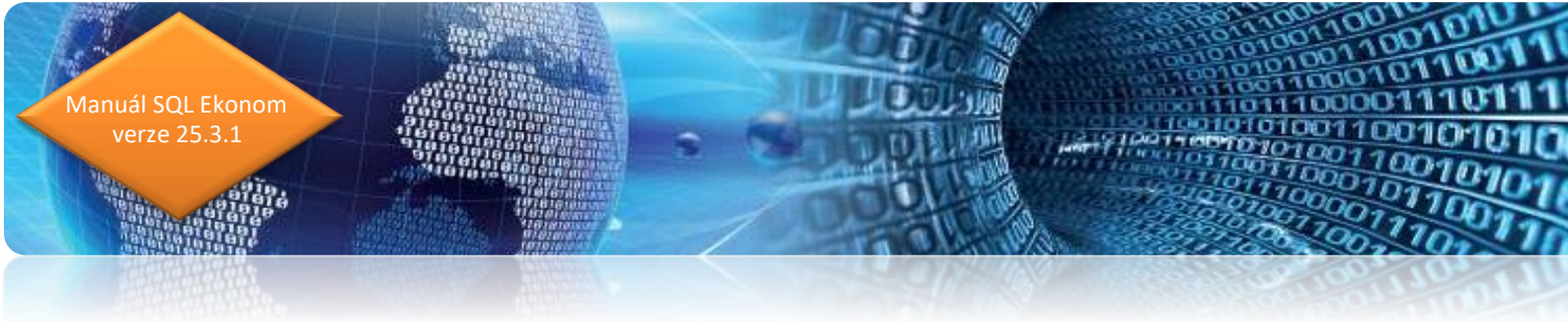

| 😤 Digitální schvalo | vání dokumentů       |               |               |                                |                  |                |                    |                  |        |              |             |                          |               |             |             | - | - 0           |    |
|---------------------|----------------------|---------------|---------------|--------------------------------|------------------|----------------|--------------------|------------------|--------|--------------|-------------|--------------------------|---------------|-------------|-------------|---|---------------|----|
| VQK X Kon           | ec 🝸 Eiltr 🗙 🕻       | Liedej        | <u>Náhled</u> | 01. Stav schvalovaných dokladů |                  |                | ~)=                |                  | +-     | • ~ ×        | ڻ 🔒         | Typ zobrazer<br>Ovšechny | ní<br>Oscř    | tválené     | neschvålené | P | rvotní dokla  |    |
| Dokument ke schvále | ení Došlá faktura Kr | niha pošty Dů | vod schválen  | i/neschválení                  |                  |                |                    |                  |        |              |             |                          |               |             |             | 7 | ruš schvalov. | ní |
| Dokument            |                      |               |               | Schválení                      |                  |                | Stav schvalování   |                  |        |              |             |                          |               |             |             | - |               | -  |
| Pořadové číslo      |                      |               | 6             | Stav schválení Před            | schválením       |                |                    |                  |        |              |             |                          |               |             |             | P | ošli úkol     |    |
| Typ dokumentu Do    | ošlá faktura         |               |               | Schváleno (A/N)                |                  |                |                    |                  |        |              |             |                          |               |             |             | Z | obraz úkol    |    |
|                     |                      |               |               | Datum schuálaní/naschuálaní    |                  |                |                    |                  |        |              |             |                          |               |             |             | - |               | -  |
|                     |                      |               |               | Datum schvoření                | 18.1.2025 19:3   | 0:58           | -                  |                  |        |              |             |                          |               |             |             |   |               |    |
|                     |                      |               |               | Datam vytvorem                 |                  |                | Neschvälen         |                  |        |              |             |                          |               |             |             |   |               |    |
|                     |                      |               |               |                                |                  |                |                    |                  |        |              |             |                          |               |             |             |   |               |    |
| Schvalovatel        |                      |               |               | Poznamka                       |                  |                |                    |                  |        |              |             |                          |               |             |             |   |               |    |
| Jméno pracovníka    | Tomáš Urban          |               |               |                                |                  |                |                    |                  |        |              |             |                          |               |             |             |   |               |    |
| Uživatel            | SYSDBA               |               |               | Zasláno schvalovateli e-mailem |                  |                |                    |                  |        |              |             |                          |               |             |             |   |               |    |
| Tvp schvalovatele   | Příkazce o           | perace        |               | Zaslán úkol dne                |                  |                |                    |                  |        |              |             |                          |               |             |             |   |               |    |
|                     |                      |               |               |                                |                  |                |                    |                  |        |              |             |                          |               |             |             |   |               |    |
| Pořadové číslo      | Typ dokumentu        | Stav schvále  | ení Jmé       | no pracovníka                  | Číslo pracovníka | Schváleno (A/N | Datum schválení    | Datum vytvoření  | Zaslár | no schvalova | teli e-mail | lem Důvod sch            | válení/neschv | álení Pozná | imka        |   |               | -  |
| 7                   | 7 Došlá faktura      | Před schvál   | ením Ton      | náš Urban                      | 111              |                |                    | 16.3.2025 20:42: | 09     |              |             | (Memo)                   |               |             |             |   |               |    |
| 6                   | 5 Došlá faktura      | Neschvälen    | o Ton         | náš Urban                      | 111              | N              | 18.1.2025 19:34:10 | 18.1.2025 19:31: | 10     |              |             | (MEMO)                   |               |             |             |   |               |    |
| • 6                 | 6 Došlá faktura      | Před schvál   | ením Ton      | náš Urban                      | 111              |                |                    | 18.1.2025 19:30: | 58     |              |             | (MEMO)                   |               |             |             |   |               |    |
| 5                   | 5 Došlá faktura      | Neschvälen    | o Ton         | náš Urban                      | 111              | N              | 18.1.2025 19:30:08 | 18.1.2025 19:29: | 55     |              |             | (Memo)                   |               |             |             |   |               |    |
| 5                   | 5 Došlá faktura      | Před schvále  | ením Ton      | náš Urban                      | 111              |                |                    | 18.1.2025 19:29: | 38     |              |             | (MEMO)                   |               |             |             |   |               |    |
| 4                   | 4 Došlá faktura      | Neschválen    | o Ton         | náš Urban                      | 111              | N              | 18.1.2025 19:16:52 | 18.1.2025 19:16: | 30     |              |             | (MEMO)                   |               |             |             |   |               |    |
| 4                   | 4 Došlá faktura      | Před schvále  | ením Ton      | náš Urban                      | 111              |                |                    | 18.1.2025 19:16: | 17     |              |             | (MEMO)                   |               |             |             |   |               |    |
|                     |                      | A             | -             | 100 A C C                      |                  |                |                    |                  |        |              |             |                          |               |             |             |   |               |    |

Program automaticky vytvoří úkol, kde ve spodní záložce přiřadíme schvalovatele (můžeme i víc), kterým chceme poslat doplnění případně vyjádření k danému dokladu.

V horní části úkolu vyplníme Popis úkolu, tedy co přesně chceme řešit s ostatními schvalovateli.

Po vyplnění program zobrazí automaticky jiným schvalovatelům úkol, ve kterém mohou napsat svoji odpověď.

| 🕵 Úkoly                             |                            |                         |                  |                                          |                 |                |                 |             |          |   | — | $\times$ |
|-------------------------------------|----------------------------|-------------------------|------------------|------------------------------------------|-----------------|----------------|-----------------|-------------|----------|---|---|----------|
| ✓ <u>O</u> K X Konec                | : <b>T</b> <u>E</u> iltr X | <b>Q</b> <u>H</u> ledej | 🔅 <u>A</u> kce   | 3 / U <del>S</del>                       |                 | I ≣   A        |                 | ▶ + -       |          | 0 |   |          |
| O Náhled Soupis úkolů               |                            |                         |                  | Vie Všechny OSplněné Od data do 6.4.2025 |                 |                |                 |             |          |   |   |          |
| Hlavní údaje Popis ú                | kolu Obchodní pří          | pad                     |                  |                                          | 14              |                |                 |             |          |   |   |          |
| Zadal úkol Správce systému          |                            |                         | l                | Jpozornit okner                          | n? A            | Opakování ú    | kolu            |             |          |   |   |          |
| Typ úkolu                           | •                          |                         | ~ \              | /ýjezd mimo firr                         | nu? N           | Opakovat?      | N               |             |          |   |   |          |
| Datum a čas plnění                  | 23.3.2025 ~                |                         | 2                | Zobrazit splnění                         | úkolu? A        |                |                 |             |          |   |   |          |
| Splnit nejdéle do                   | 23.3.2025 ~                |                         | F                | Privátní úkol?                           | Ν               |                |                 |             |          |   |   |          |
| Zobrazit předem                     | dnů a h                    | odin                    | 5                | Schůzka?                                 | Ν               |                |                 |             |          |   |   |          |
| Zadal úkol                          |                            | Datum pln               | ění Čas plnění S | Spinit do data S                         | plnit do času Z | krácený popis  |                 |             |          |   |   | _        |
| Správce systému                     |                            | 23.3.2025               |                  | 23.3.2025                                | C               | okument ke sch | válení Došlá fa | ktura pořad | ové č. 7 |   |   | - 1      |
|                                     |                            |                         |                  |                                          |                 |                |                 |             |          |   |   |          |
| - ining                             |                            |                         |                  |                                          |                 |                |                 |             |          |   |   |          |
| <ul> <li>Správce systému</li> </ul> |                            | A 2                     | 23.3.2025 17:28  | 3                                        |                 |                |                 |             |          |   |   |          |
| _                                   |                            |                         |                  |                                          |                 |                |                 |             |          |   |   |          |

Příomci a řačaní Firmy Dokumenty

1100-1101

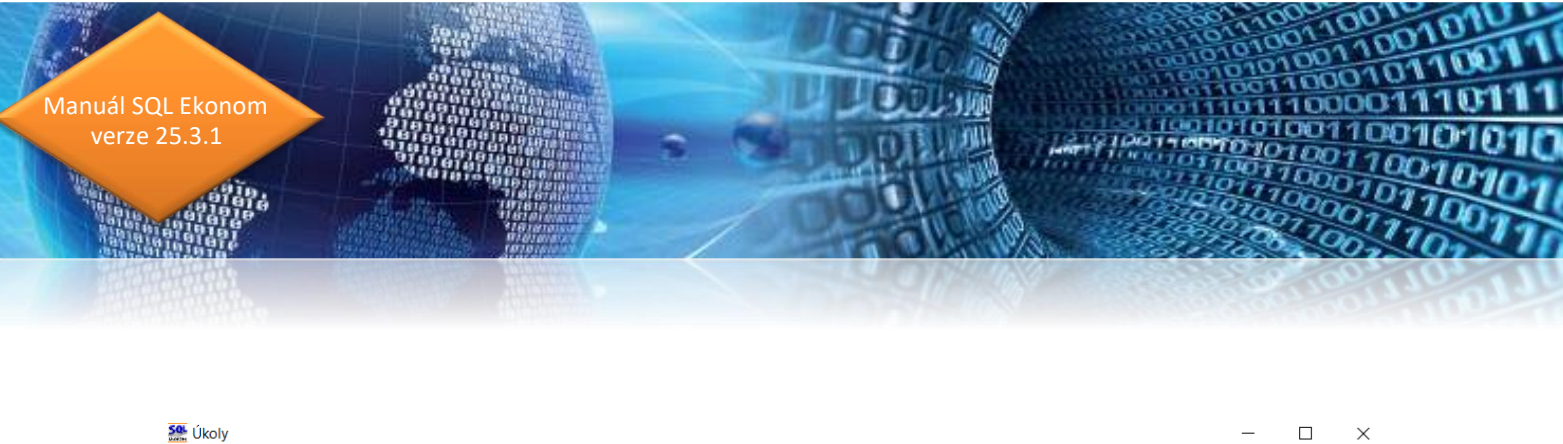

| VQK       X Konec       Filtr       X Q Hiedej       Akce       B       I       S       Image: S       A       Image: A       Image: A | UROIY                       |                                       |                             |                                     |                    | ~ |
|----------------------------------------------------------------------------------------------------|-----------------------------|---------------------------------------|-----------------------------|-------------------------------------|--------------------|---|
|                                                                                                    | ✓ <u>O</u> K X Konec T E    | ltr 🗙 🔍 <u>H</u> ledej 🔅 <u>A</u> kce | в/ Ц 🖌 🗄                    |                                     | + - 🔺 🗸 🍅 🔒        |   |
| Hlavní údáje Popis úkolu Obchodní případ Popis úkolu Obchodní případ Popis úkolu Dokument ke schválení Došlá faktura pořadové č. 7 Co chci ? Zadal úkol Datum plnění Čas plnění Splnit do data Splnit do času Zkrácený popis Správce svstému 23.3.2025 Dokument ke schválení Došlá faktura pořadové č. 7                                                                                                    | <u>N</u> áhled Soupis úkolů |                                       | ~ 🗉 🔍 N                     | esplněné 🔾 Všechny 🔵 Splněné 🛛 C    | d data do 6,4.2025 |   |
| Popis úkolu<br>Co chci ?                                                                                                    | Hlavní údaje Popis úkolu Ob | chodní případ                         |                             |                                     |                    |   |
| Co chci ?           Zadal úkol         Datum plnění Čas plnění Splnit do data Splnit do času Zkrácený popis           Správce svstému         23.3.2025         Dokument ke schválení Došlá faktura pořadové č. 7                                                                                                    | Popis úkolu Dokument ke sc  | hválení Došlá faktura pořadové        | č. 7                        |                                     |                    |   |
| Zadal úkol       Datum plnění Čas plnění Splnit do data Splnit do času Zkrácený popis         Správce svstému       23.3.2025         Dokument ke schválení Došlá faktura       pořadové č. 7                                                                                                    | Co chci ?                   |                                       |                             |                                     |                    |   |
| Zadal úkol     Datum plnění Čas plnění Splnit do data Splnit do času Zkrácený popis       Správce svstému     23.3.2025       Dokument ke schválení Došlá faktura     pořadové č. 7                                                                                                    |                             |                                       |                             |                                     |                    |   |
| Zadal úkol     Datum plnění Čas plnění Splnit do data Splnit do času Zkrácený popis       Správce svstému     23.3.2025       Dokument ke schválení Došlá faktura     pořadové č. 7                                                                                                    |                             |                                       |                             |                                     |                    |   |
| Zadal úkol         Datum plnění Čas plnění Splnit do data Splnit do času Zkrácený popis           Správce svstému         23.3.2025         Dokument ke schválení Došlá faktura pořadové č. 7                                                                                                    |                             |                                       |                             |                                     |                    |   |
| Správce svstému 23,3,2025 23,3,2025 Dokument ke schválení Došlá faktura pořadové č. 7                                                                                                    | Zadal úkol                  | Datum plnění Čas plně                 | ní Splnit do data Splnit do | času Zkrácený popis                 |                    |   |
|                                                                                                    | Správce systému             | 23.3.2025                             | 23.3.2025                   | Dokument ke schválení Došlá faktura | pořadové č. 7      |   |

#### Přepočet schvalování – jeden dokument

V případě, že máme některou nesrovnalost na některém ze schvalovaných dokladů, potom můžeme provést přepočet schvalování jen na jednom dokladu. Při spuštění funkce nám program nabídne pro přepočet schvalování pořadové číslo dokladu. Zadáme pořadové číslo, které je uvedeno na schvalovaném dokladu, který chceme přepočítat. Program přepočet provede.

### Instruktážní videa na firemním kanále Youtube

Na našem Youtube kanále je v případě potřeby možné zhlédnout videa týkající různých funkcionalit v ERP SQL Ekonom. Po kliknutí na ikonu níže budete na tento kanál přesměrováni:

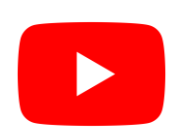

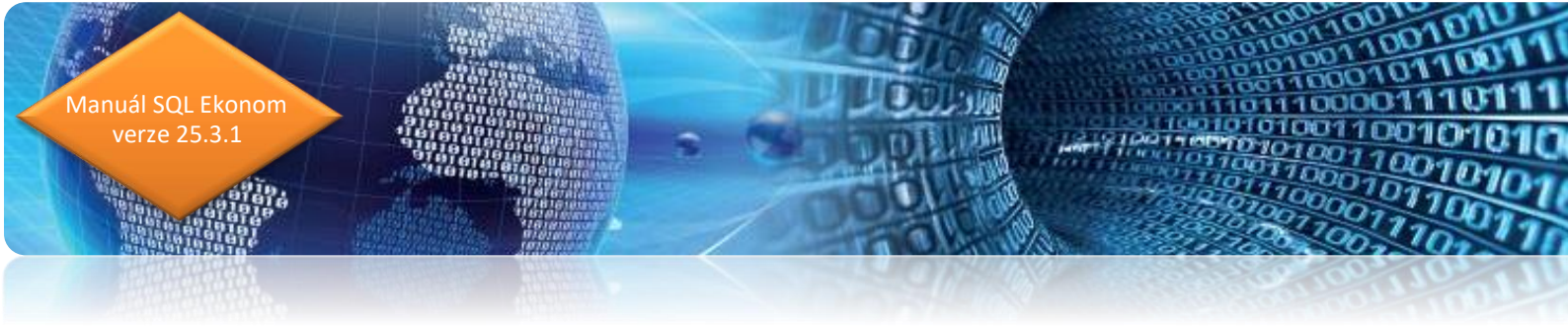

### Závěr

Tím je výčet změn v nové verzi vyčerpán. Novou verzi si můžete sami stáhnout a instalovat ze zákaznického portálu naší společnosti nebo Vám ji rádi na požádání odborně nainstalujeme. Uživatelé, kteří mají specifické úpravy od naší společnosti, žádáme o konzultaci k instalaci nové verze s pracovníkem naší společnosti, který o Vás pečuje.

Přejeme Vám příjemnou práci s programem.

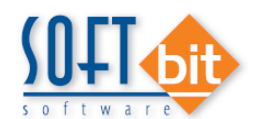

Váš tým společnosti Softbit software s.r.o. Softbit Software, s.r.o. Nad Dubinkou 1634 516 01 Rychnov nad Kněžnou Tel.: 494 532 202, 736 753 735, 603 449 244 e-mail: <u>softbit@softbit.cz</u> <u>www.softbit.cz</u>

### Tým společnosti SOFTbit software

#### Simona URBANOVÁ

tel.: 736 753 733

- ekonomka
- metodická konzultantka informačních systémů

#### Tomáš URBAN tel.: 603 449 244

ředitel společnosti

- programátor účetnictví
- metodický konzultant informačních systémů

#### Bc. Radek BERÁNEK tel.: 736 753 734

všeobecný programátor

konzultant Vema HR

 metodický konzultant informačních systémů

#### Ing. Jeroným HOLÝ tel.: 736 159 010

- programátor majetek, výroba, jídelna
- metodický konzultant informačních systémů

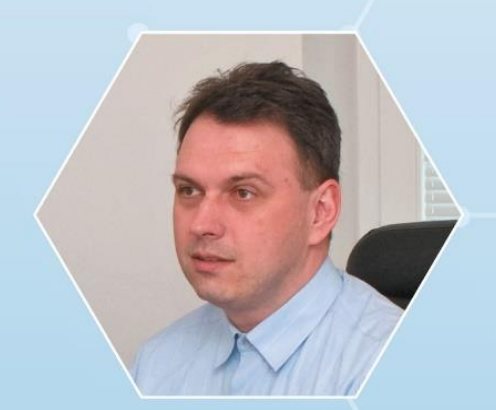

David SMEJKAL tel.: 603 365 779

- hardware
- konzultant Vema HR, mzdy
- metodický konzultant informačních systémů

Ing. Radim HOLÝ tel.: 604 632 774

- programátor sklady, prodej, odbyt
- metodický konzultant informačních systémů

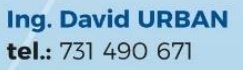

 všeobecný programátor
 programátor webových aplikací

Vaše spokojenost je pro nás tou největší odměnou